Para Key Account

hotelinking

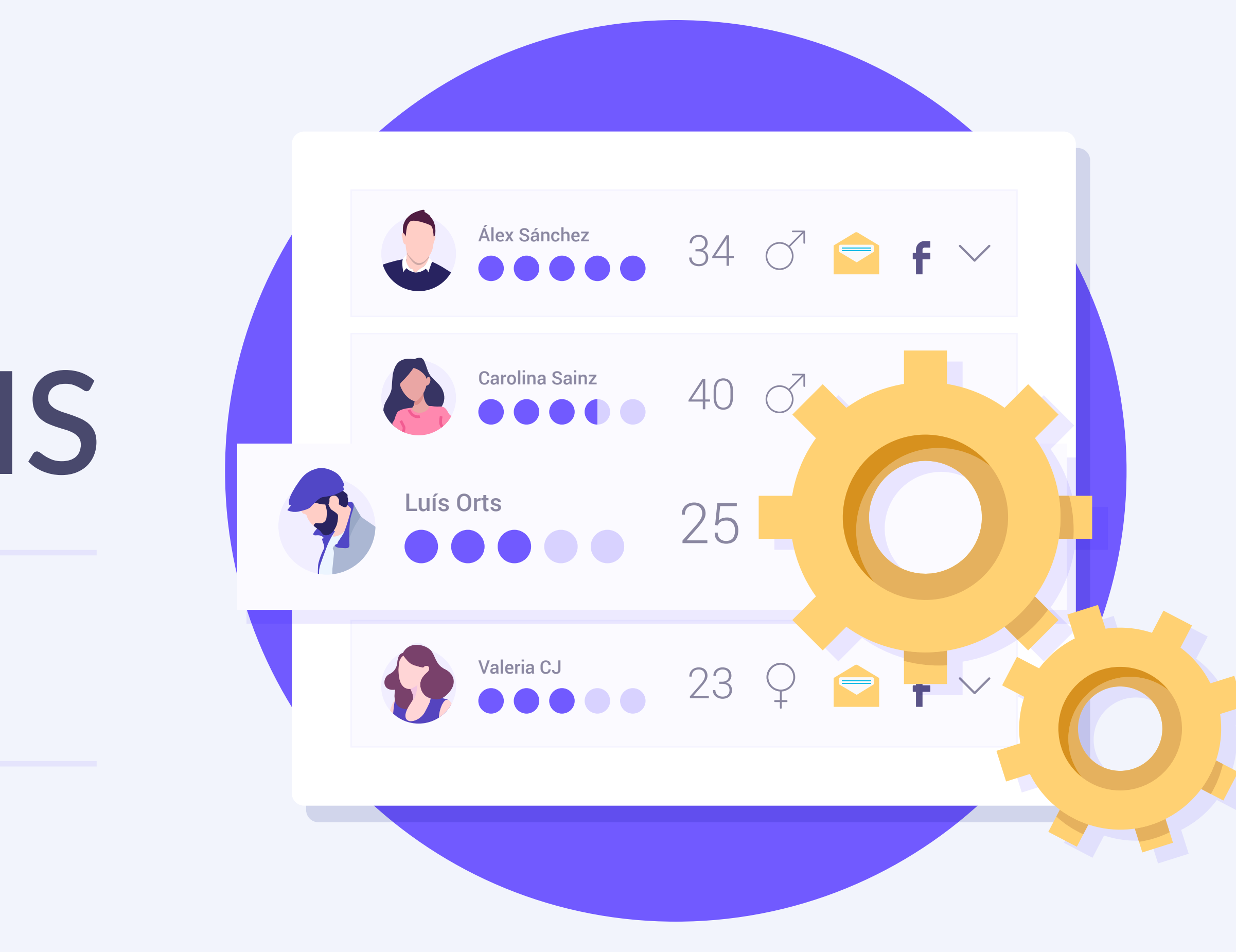

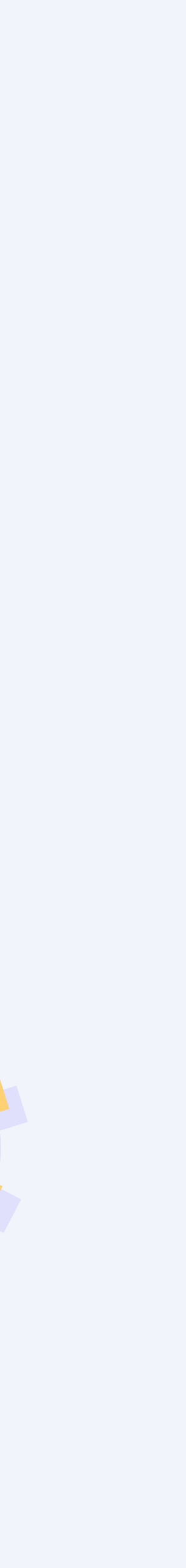

## Índice

Qué es la integración con el PMS Servicios que incluye la contratación del Portal Pro Funcionamiento Portal Pro Funcionamiento Data Match para importar datos históricos Pasos a seguir para activar servicios de PMS Pasos a seguir para importación de datos históricos mediante Data Match Contenido relacionado

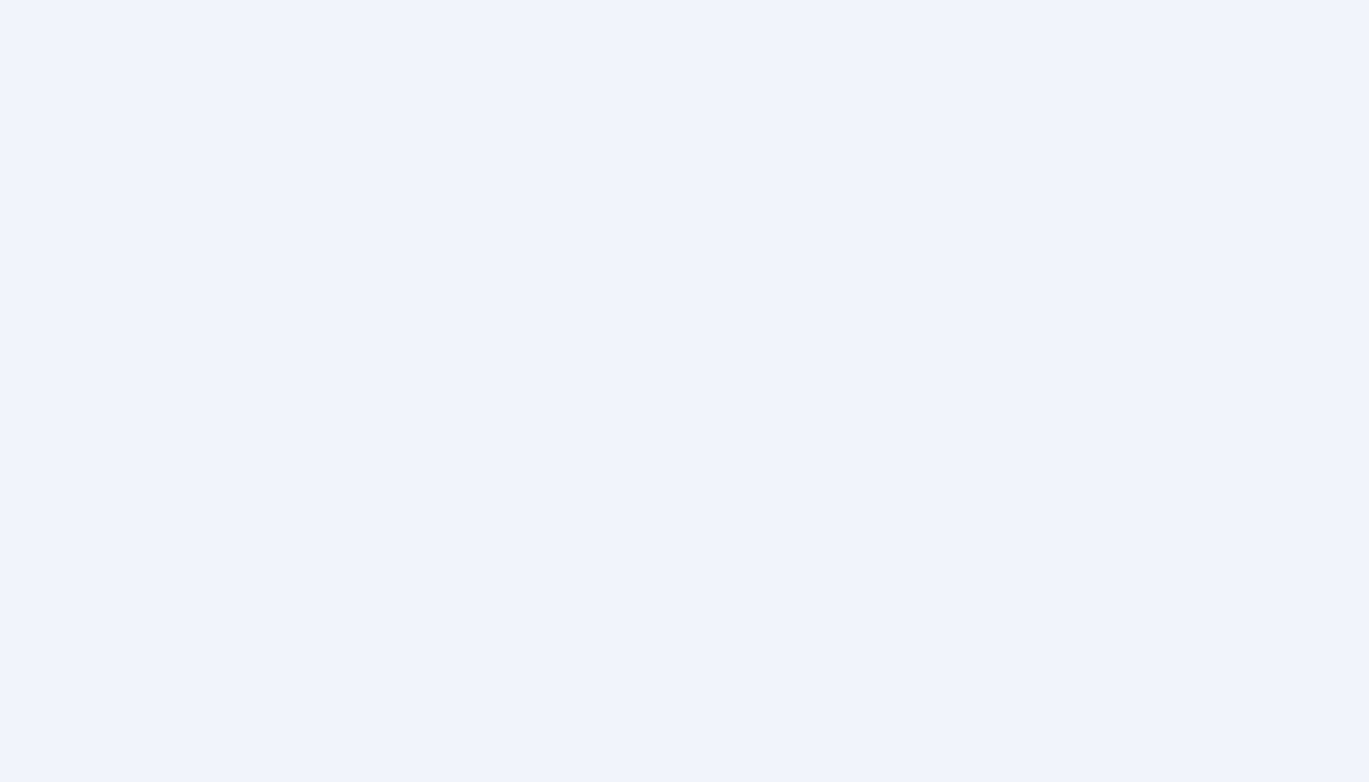

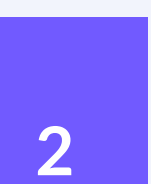

### Qué es la integración con el PMS

#### **Portal Pro** Enriquecimiento de datos con PMS

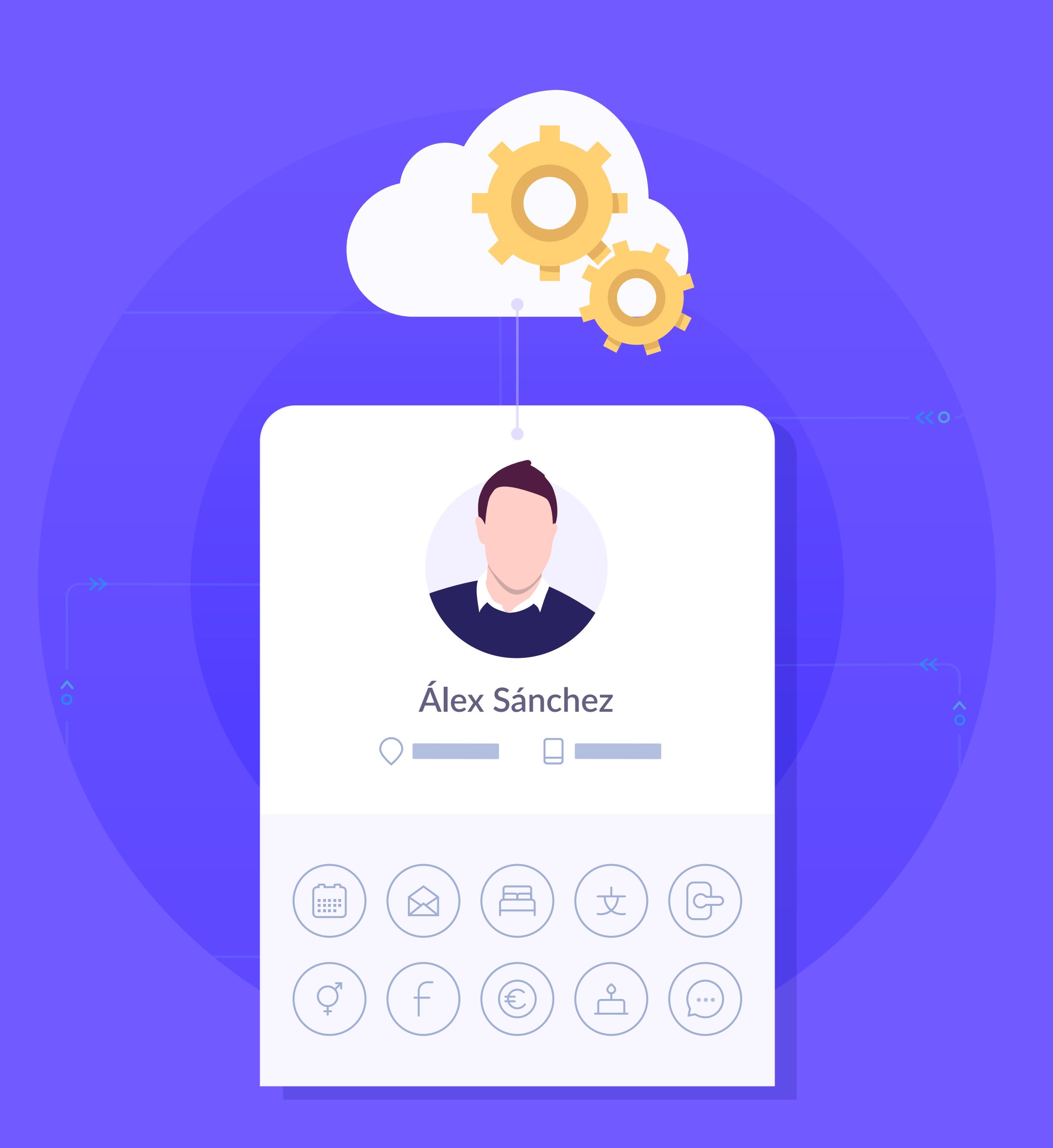

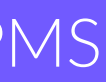

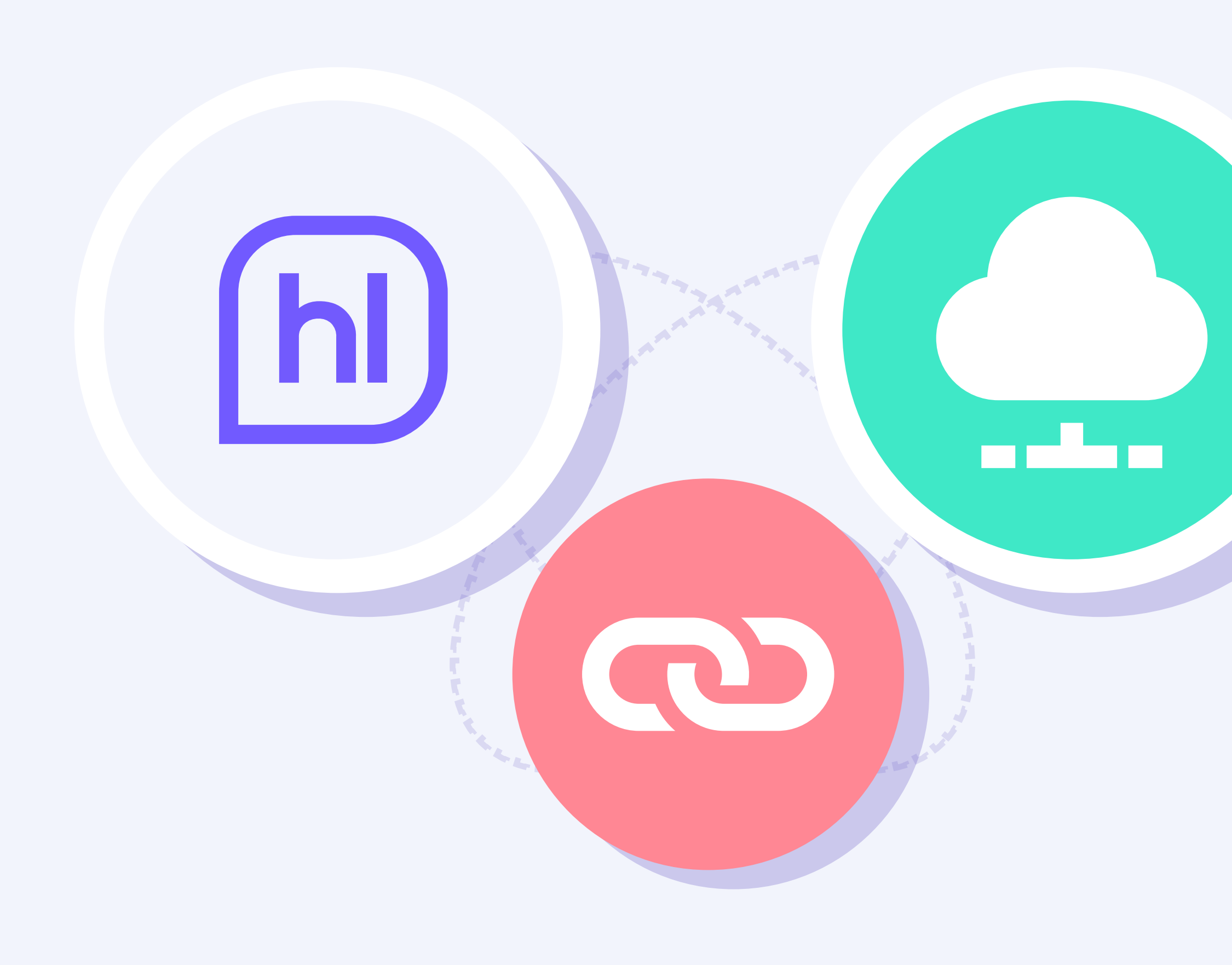

La integración consiste en crear un vínculo entre Hotelinking y el PMS del hotel o cadena, para poder recuperar información y cruzarla entre la base de datos obtenida a través de Hotelinking y la ya existente en el PMS.

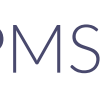

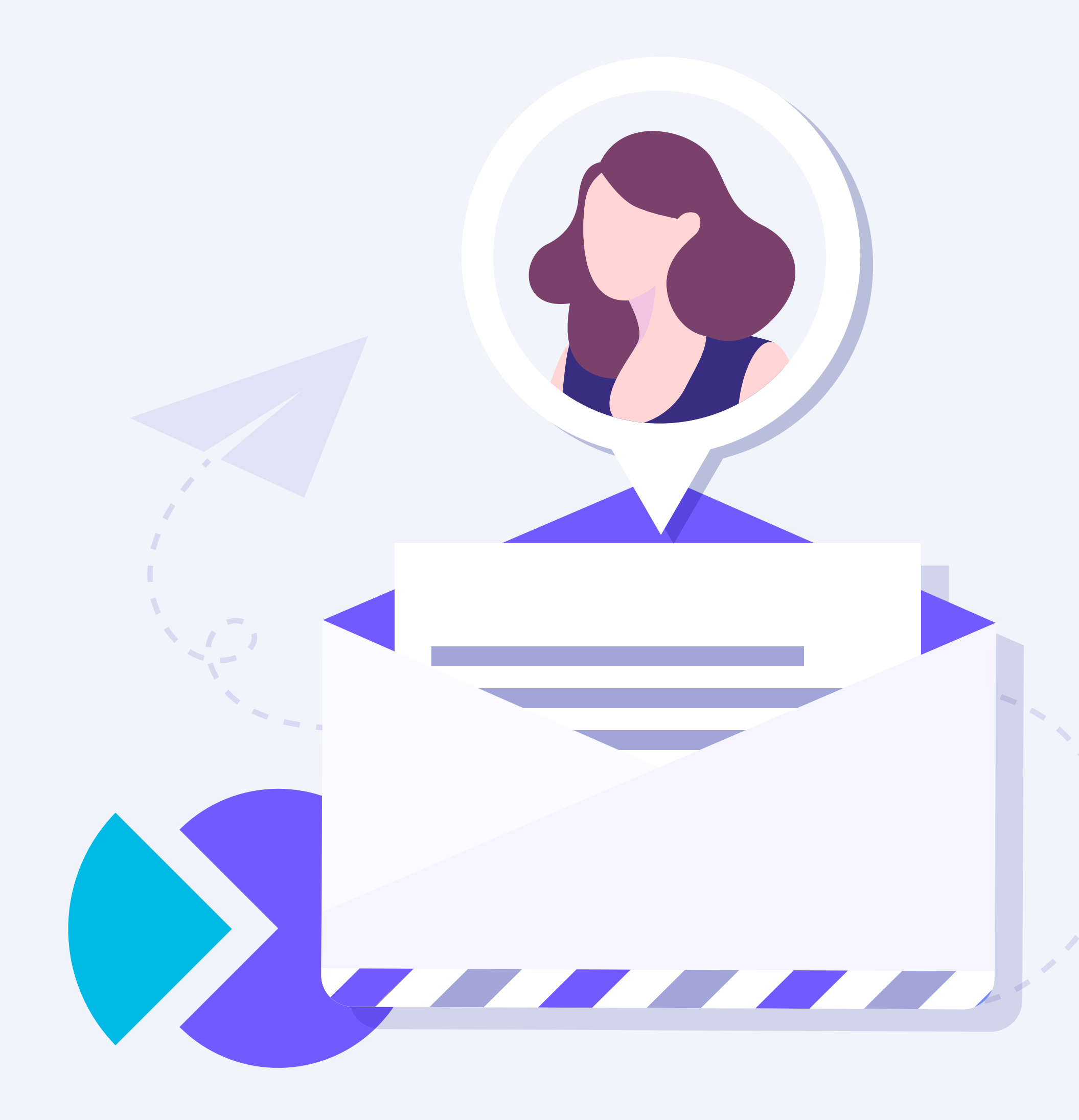

Esta integración nos permitirá obtener datos enriquecidos de los huéspedes y nos posibilita una mayor segmentación a la hora de realizar campañas de marketing.

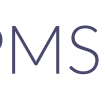

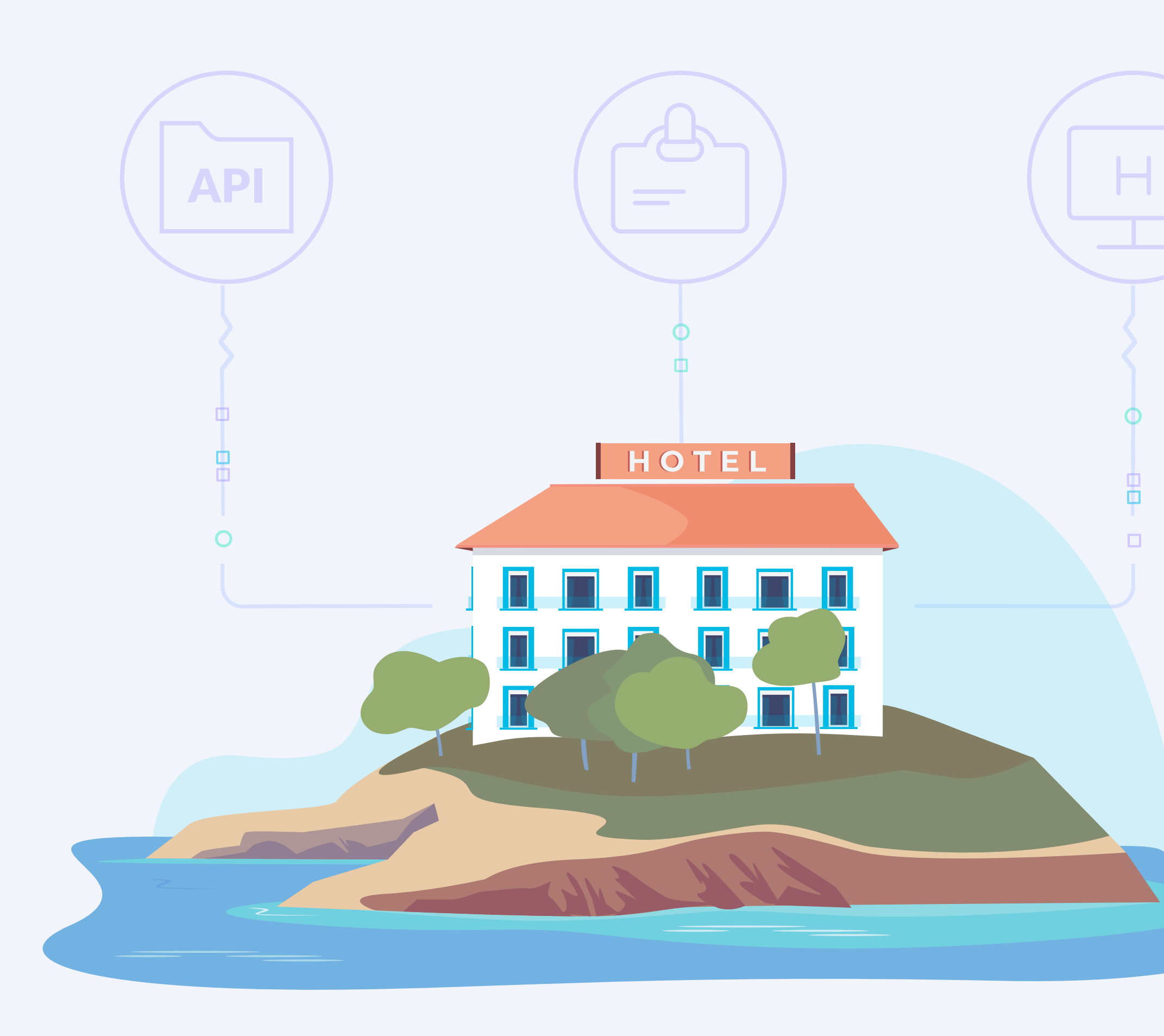

Cuando queremos realizar una integración con un PMS, necesitamos que nos faciliten una serie de datos para poder realizar la integración con Hotelinking:

- Documentación del API o webservice para recuperar los datos del PMS.
- Credenciales de acceso.
- Entorno de pruebas.

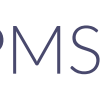

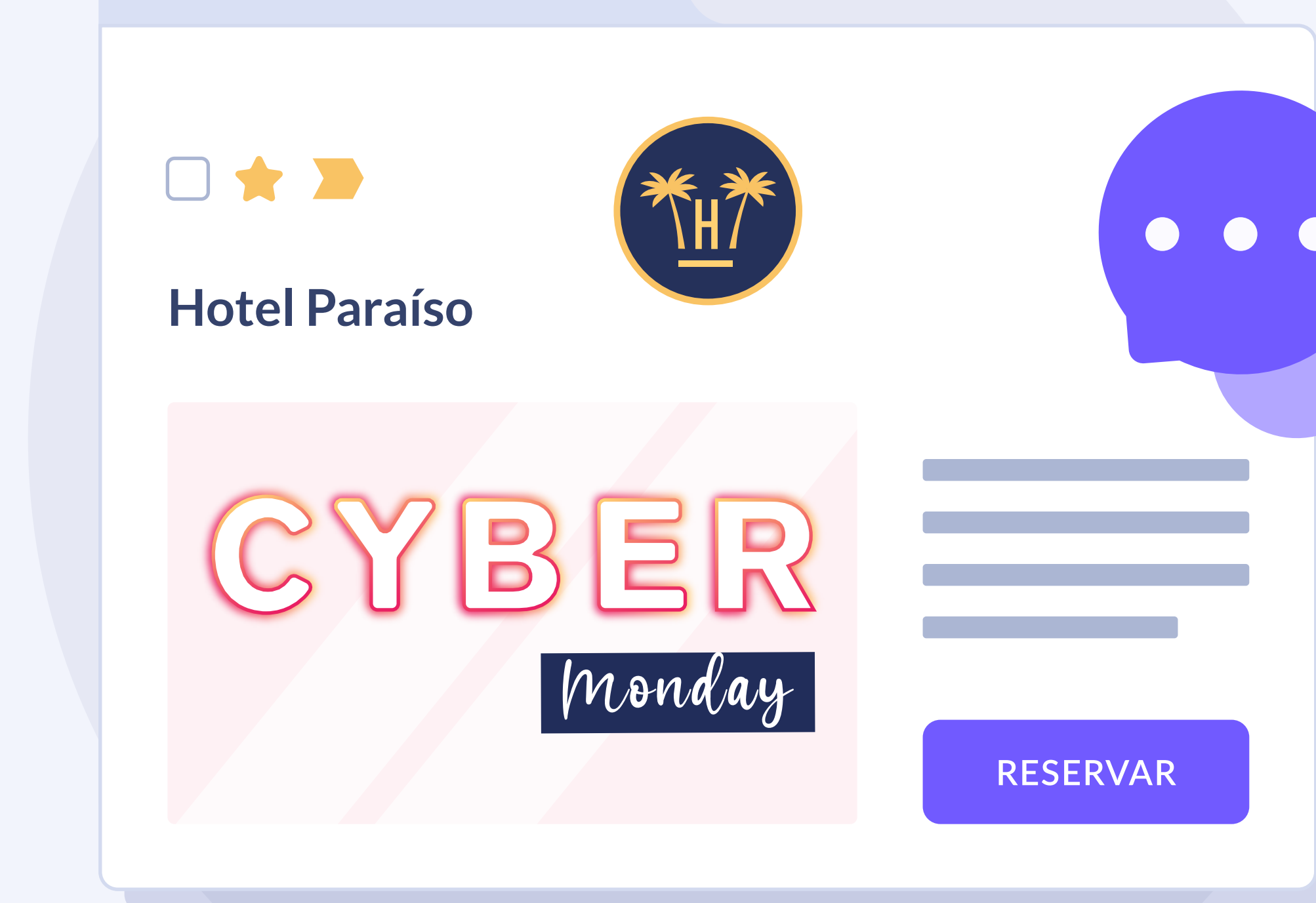

Si tienes contratado un CRM (Salesforce, Cendyn, Hubspot, Mailchimp,...) los resultados se pueden importar automáticamente en él.

Si en el CRM ya se contaba con un contacto previamente enviado por el módulo WiFi, pero gracias al Data Match se han generado nuevos datos procedentes del PMS, entonces se actualizará su perfil automáticamente.

Portal Pro junto a la integración con tu CRM te permite aumentar la venta directa y fidelizar a tus clientes.

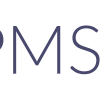

Servicios que incluye la contratación del **Portal Pro** 

#### **Portal Pro** Enriquecimiento de datos con PMS

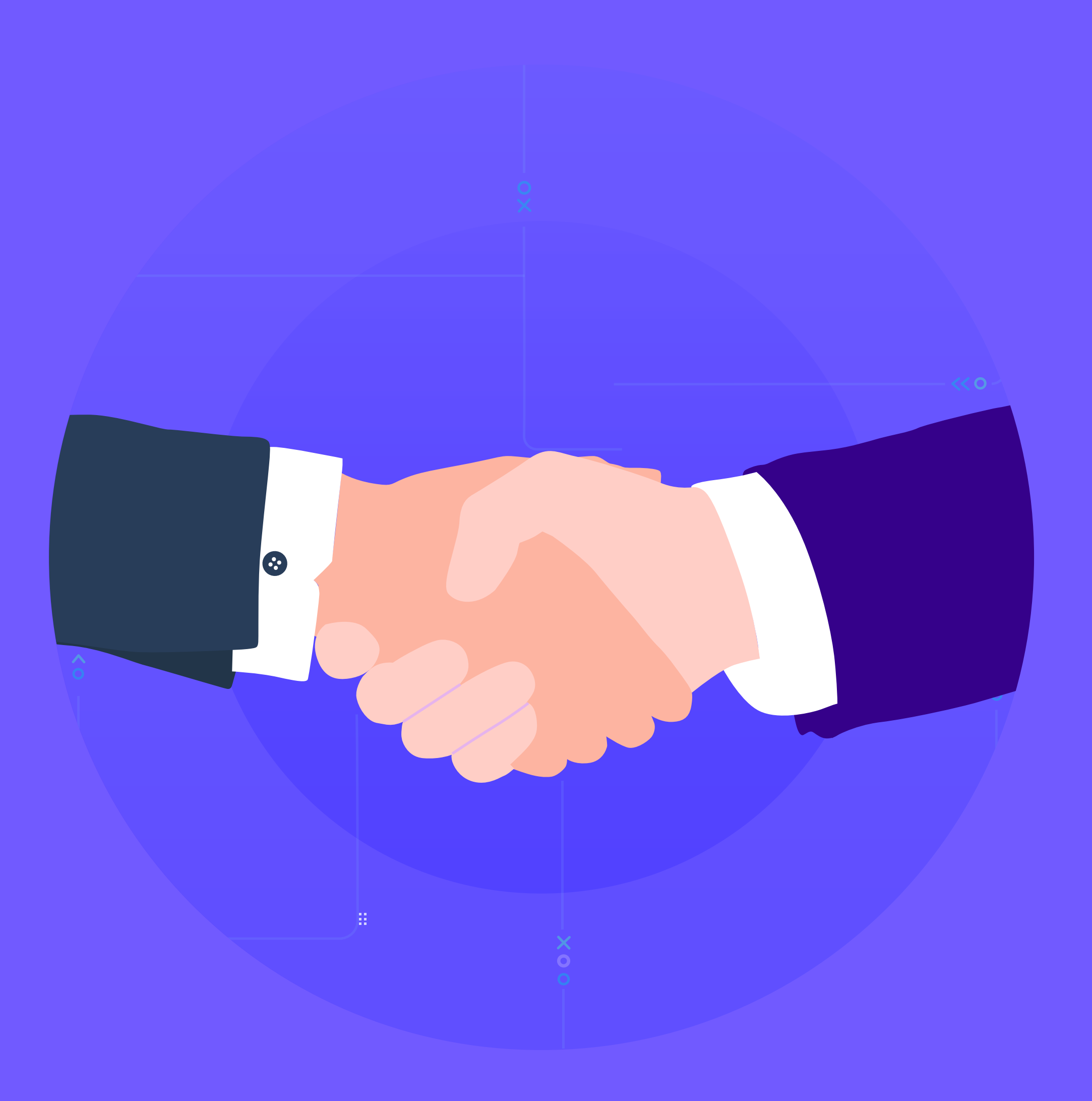

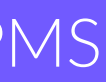

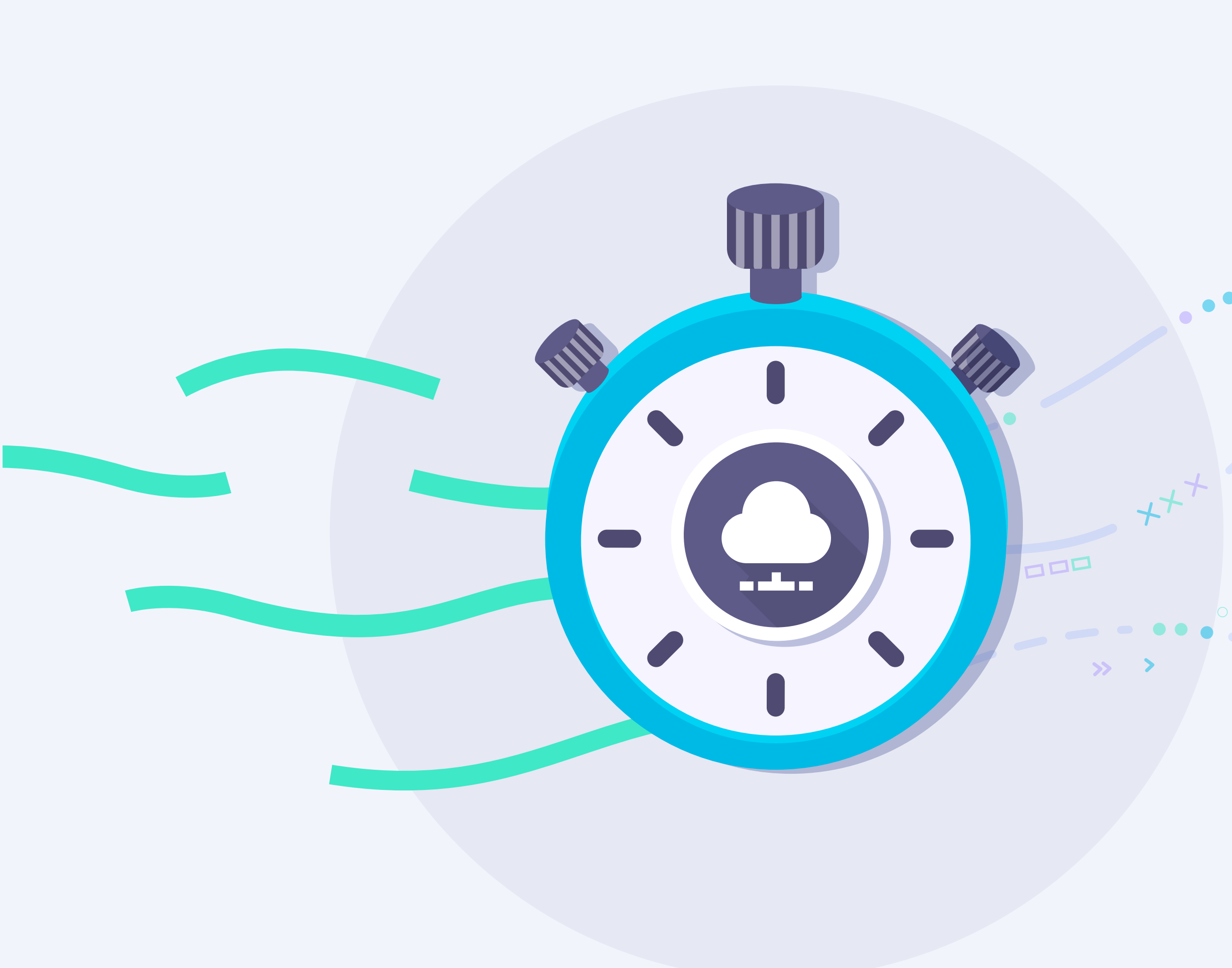

## Consolidación de datos en tiempo real

Una vez hecha la integración con el PMS y activado el Portal Pro, se puede validar en tiempo real al usuario que se conecta a través del WiFi.

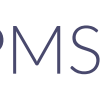

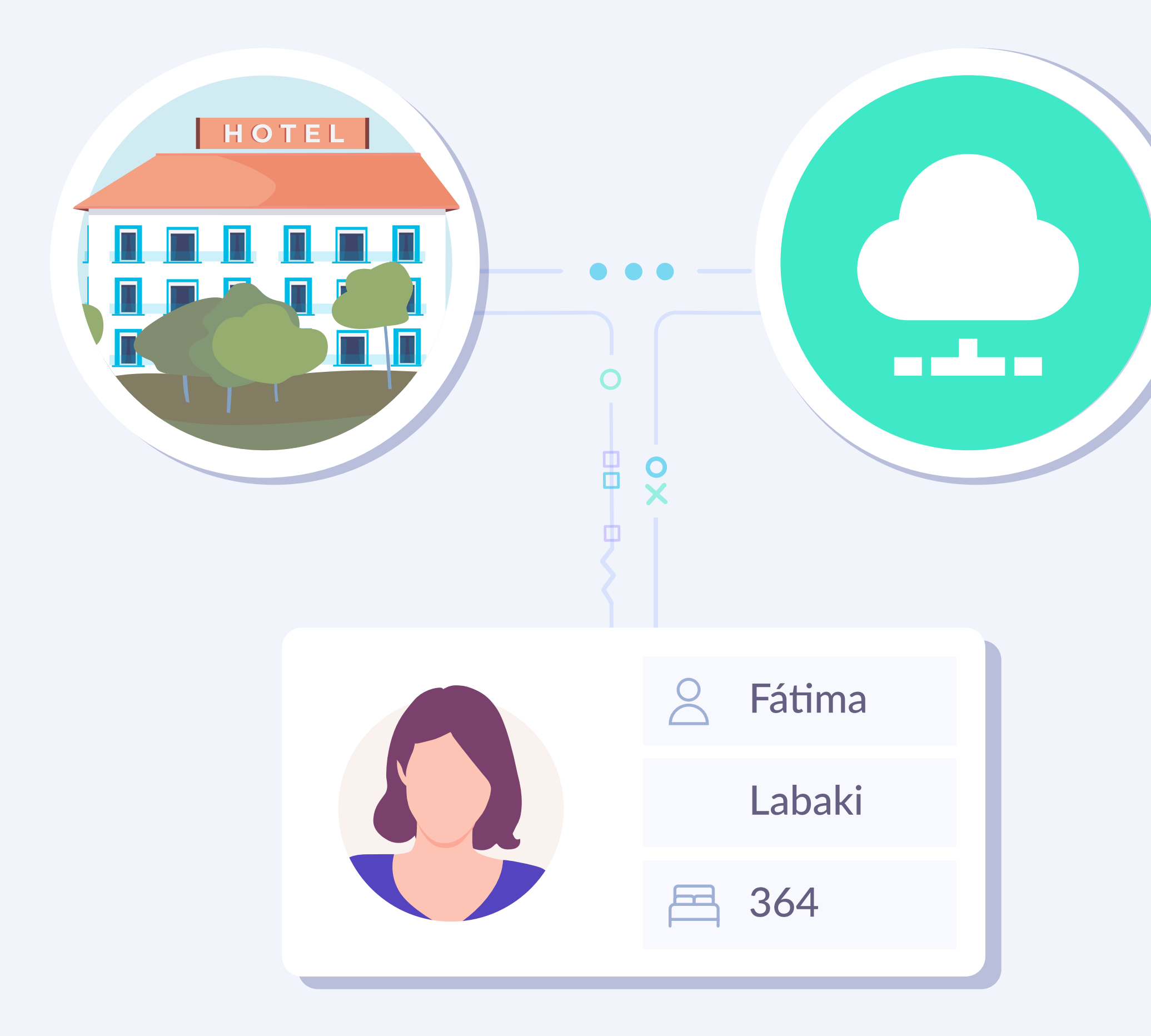

Introduciendo datos como apellido y número de habitación, se validará contra el PMS para verificar que dicho usuario se hospeda en el establecimiento. Es necesario que el huésped haya realizado el check-in.

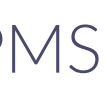

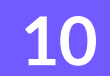

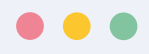

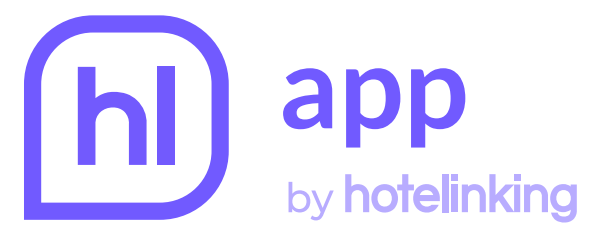

#### Hotel Paraíso

#### Perfil del cliente

#### Inf. Básica

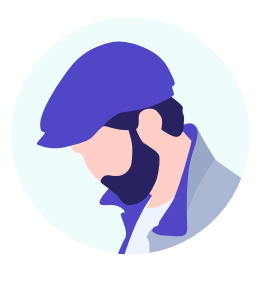

#### Luís Orts

Información personal

| $\bigotimes$          | l.orts@gmail.com |
|-----------------------|------------------|
| 丈                     | Es               |
| <b>Ç</b> <sup>™</sup> | Hombre           |
| Å                     | 1980.05.23       |
| 0                     | 431100121        |

### Dispositivos conectados

al WiFi

Windows 10  $\Box$ Registrado desde: Formulario Primer login: 31.03.21 Última conexión: 14.04.22

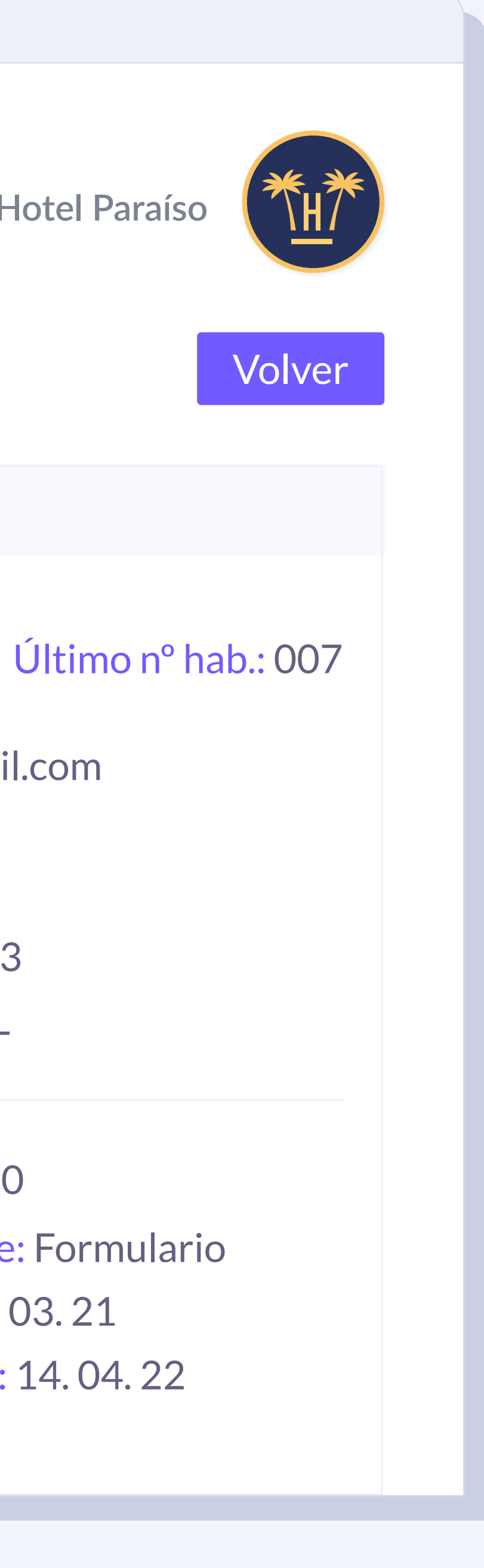

#### **Portal Pro** Enriquecimiento de datos con PMS

Tras la validación, y con un proceso paralelo, Hotelinking importará los campos designados de interés (canal de reserva, tipo de habitación, etc.) junto al perfil del usuario dentro del sistema de Hotelinking.

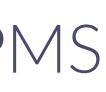

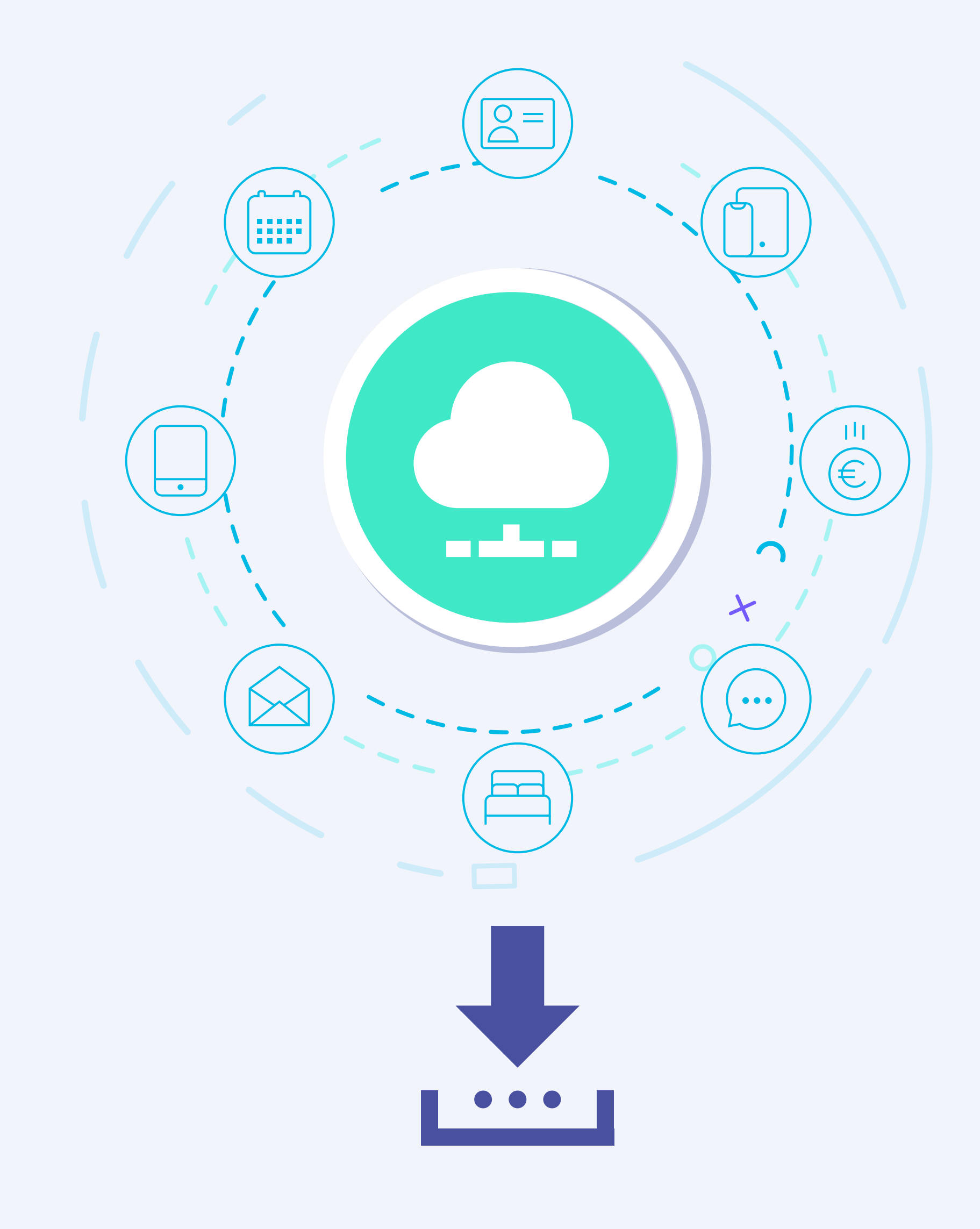

Estos datos están siempre disponibles para el hotel, para descarga o para importar al CRM y así utilizarlos en campañas de marketing.

Nota: es posible con una función PUSH que nos pueda proporcionar el PMS, enviar datos de Hotelinking de interés (email, datos sociales, etc.) de vuelta al kardex del PMS.

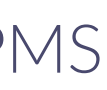

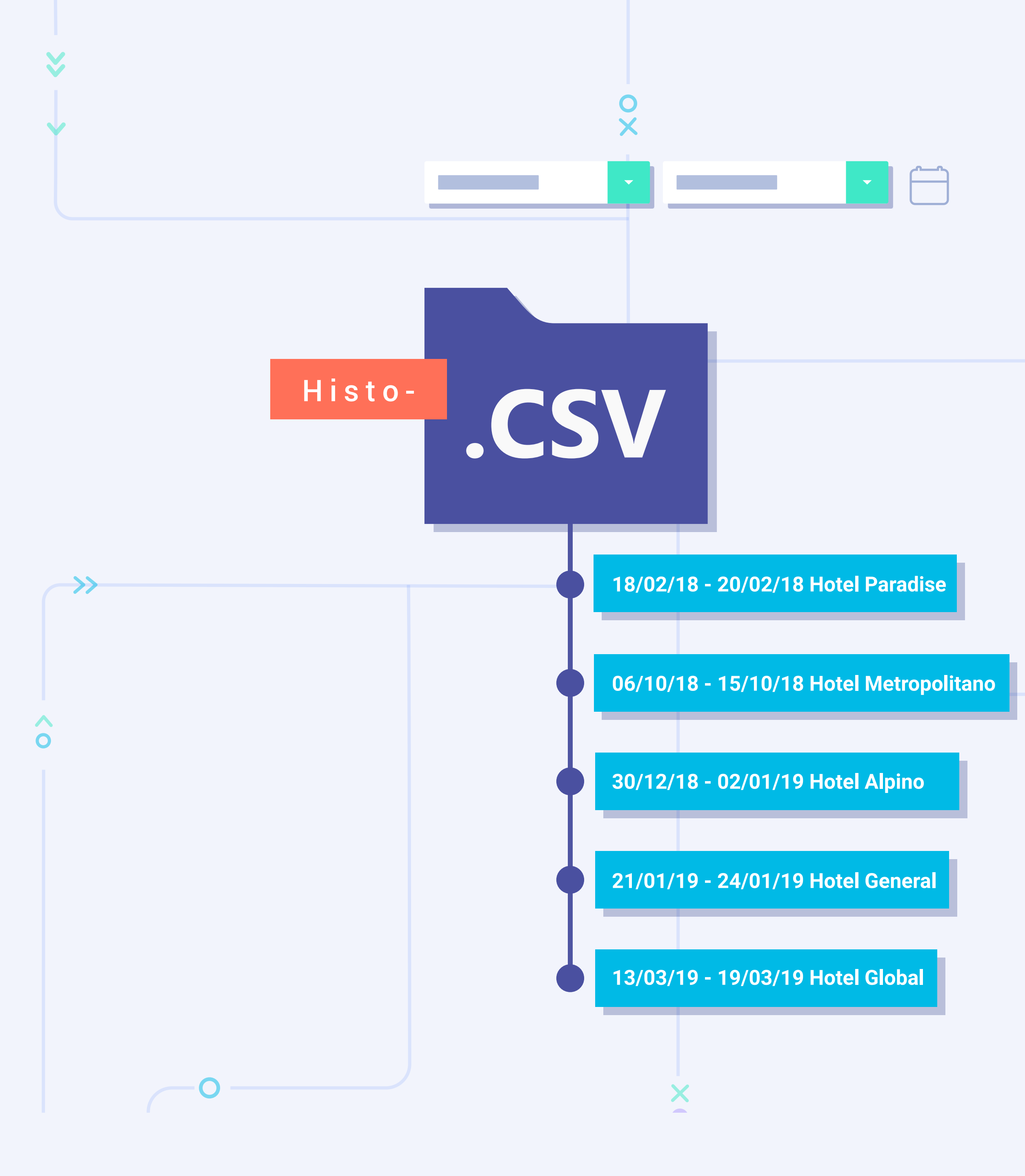

## **Posibilidad de** importar datos históricos mediante **Data Match**

<< 0

 $\leftarrow$ 

Hotelinking ofrece también la posibilidad de importar datos históricos anteriores a la captación de datos a través del WiFi.

Para ello necesitaremos un archivo en CSV con la BBDD histórica desde la fecha que nos interesa hasta la fecha más actual posible de todos los hoteles.

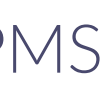

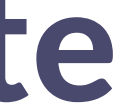

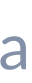

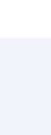

13

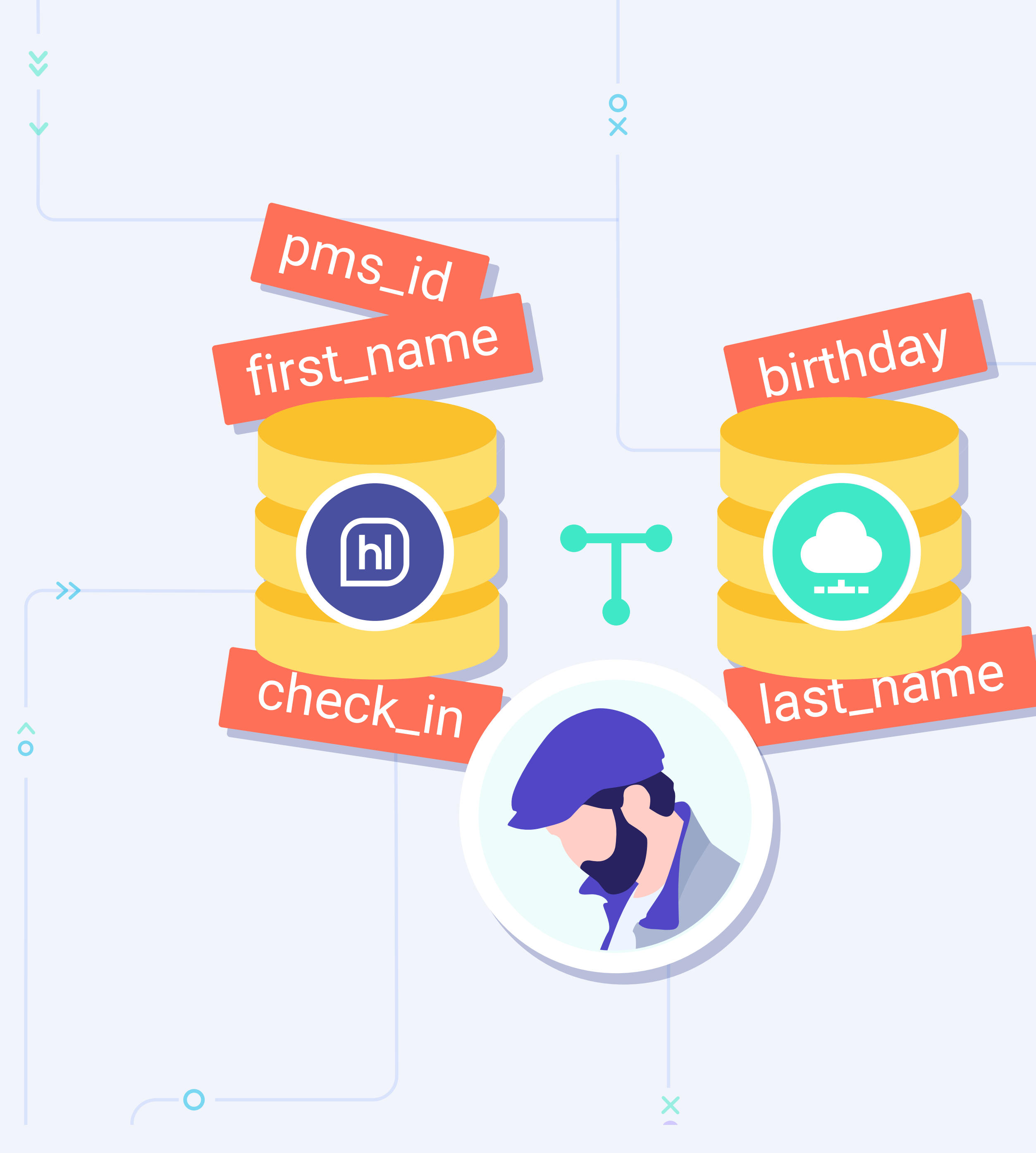

<< 0 -

**^** 

**Portal Pro** Enriquecimiento de datos con PMS

El proceso de Data Match cruzará la información de ambas BBDD para obtener un único usuario con los datos enriquecidos.

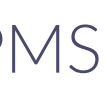

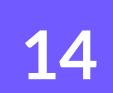

### **Funcionamiento Portal Pro**

#### **Portal Pro** Enriquecimiento de datos con PMS

| •<br><b>Su privacidad es importante</b> |  |
|-----------------------------------------|--|
| Estoy alojado Tengo un código           |  |
| Introduzca su nombre:                   |  |
| Introduzca su primer apellido:          |  |
| Introduzca su número de habitación:     |  |
|                                         |  |
| Confirmar                               |  |

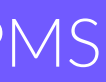

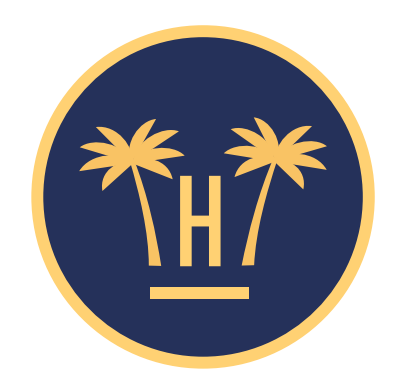

#### Su privacidad es importante para nosotros

Para poder validar que es usted un huésped de este establecimiento, por favor introduzca los siguientes datos:

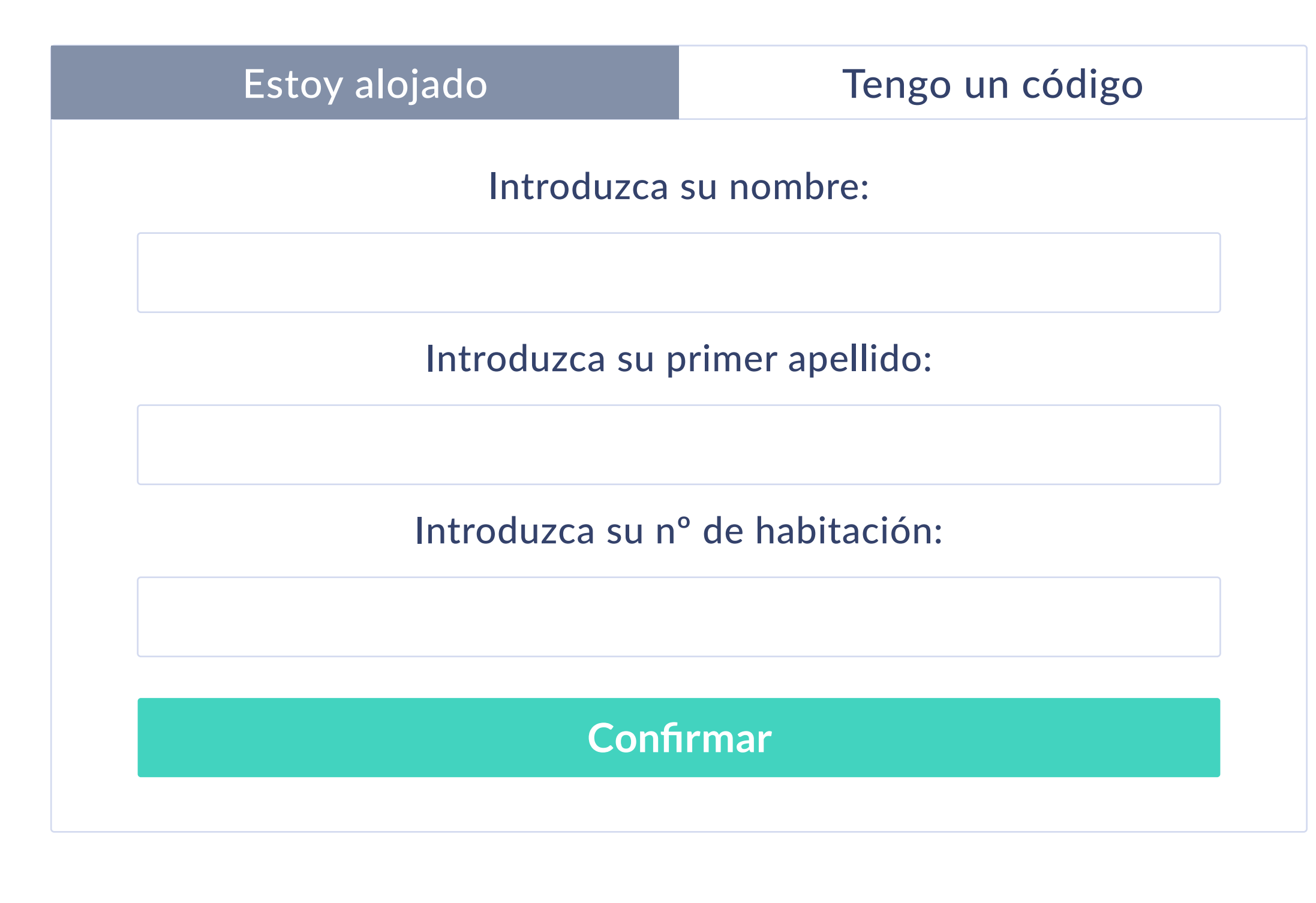

**Portal Pro** Enriquecimiento de datos con PMS

## **Portal Pro para** huéspedes alojados

**Portal Pro:** Es el portal que aparecerá antes del portal cautivo clásico cuando el huésped se conecte al WiFi, mediante el cual haremos una comprobación de datos.

Si el huésped está alojado, tendrá que rellenar los 3 campos que se solicitan en la primera pestaña (nombre, apellidos y habitación).

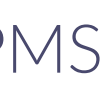

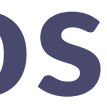

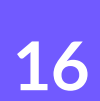

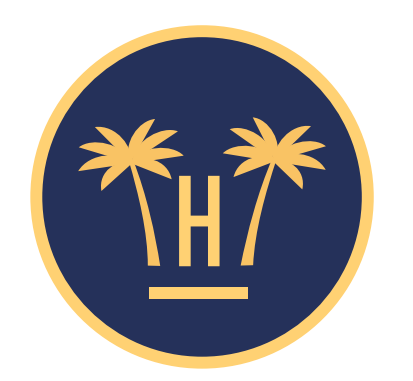

#### Su privacidad es importante para nosotros

Para poder validar que es usted un huésped de este establecimiento, por favor introduzca los siguientes datos:

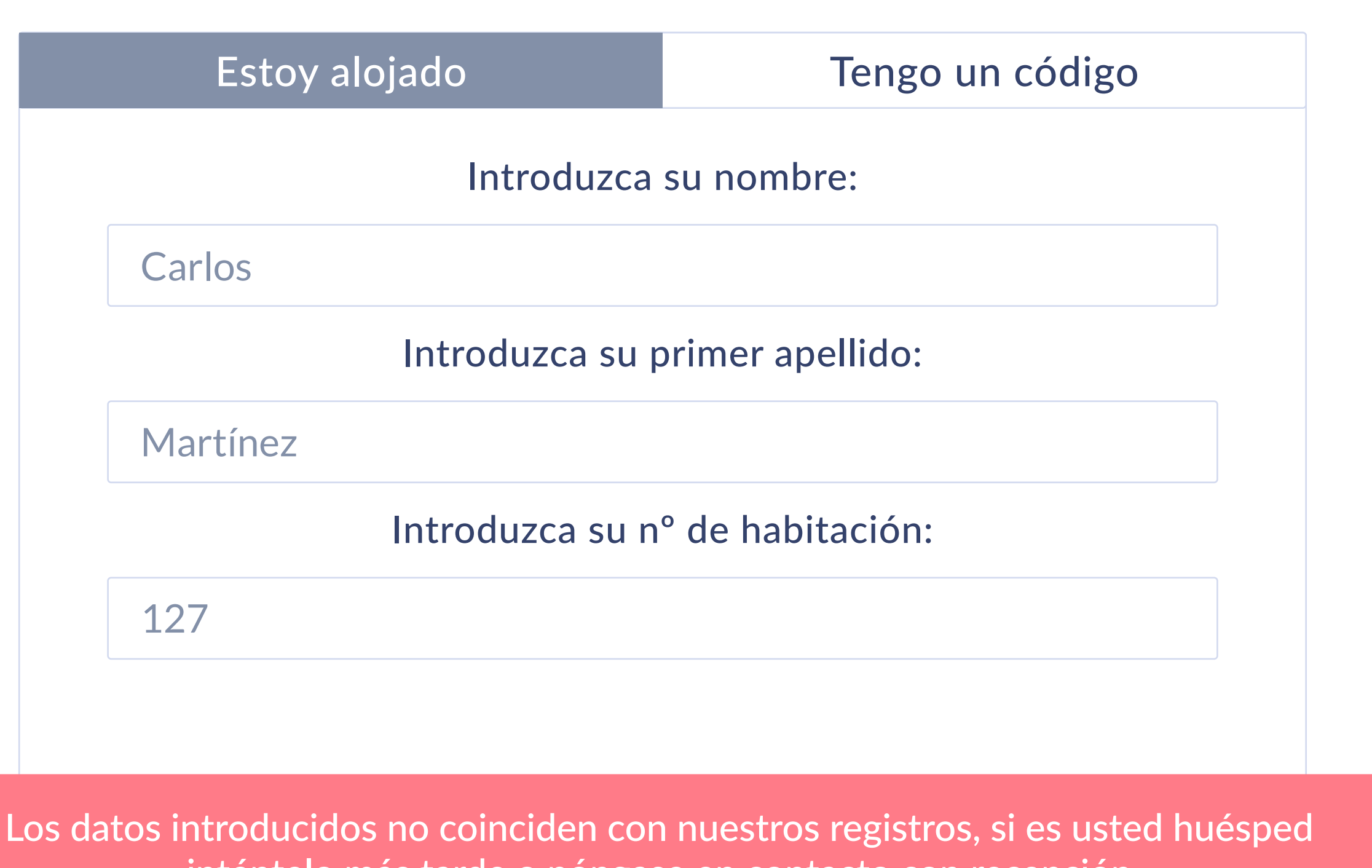

inténtelo más tarde o póngase en contacto con recepción

**Portal Pro** Enriquecimiento de datos con PMS

### Datos incorrectos

Si los datos introducidos no son válidos, le devolveremos al Portal Pro para que rellene de nuevo los 3 campos obligatorios.

Es necesario que el huésped solicite el acceso al WiFi una vez ha hecho el check-in, ya que si sus datos no están en el PMS no podrá seguir el proceso para obtener Internet.

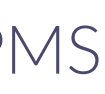

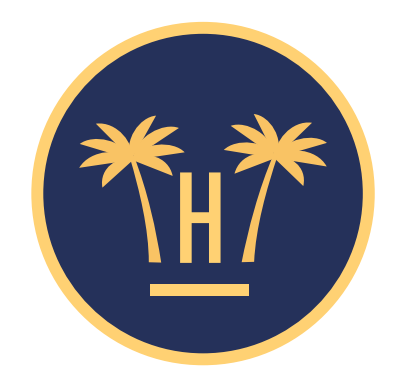

#### Su privacidad es importante para nosotros

Para poder validar que es usted un huésped de este establecimiento, por favor introduzca los siguientes datos:

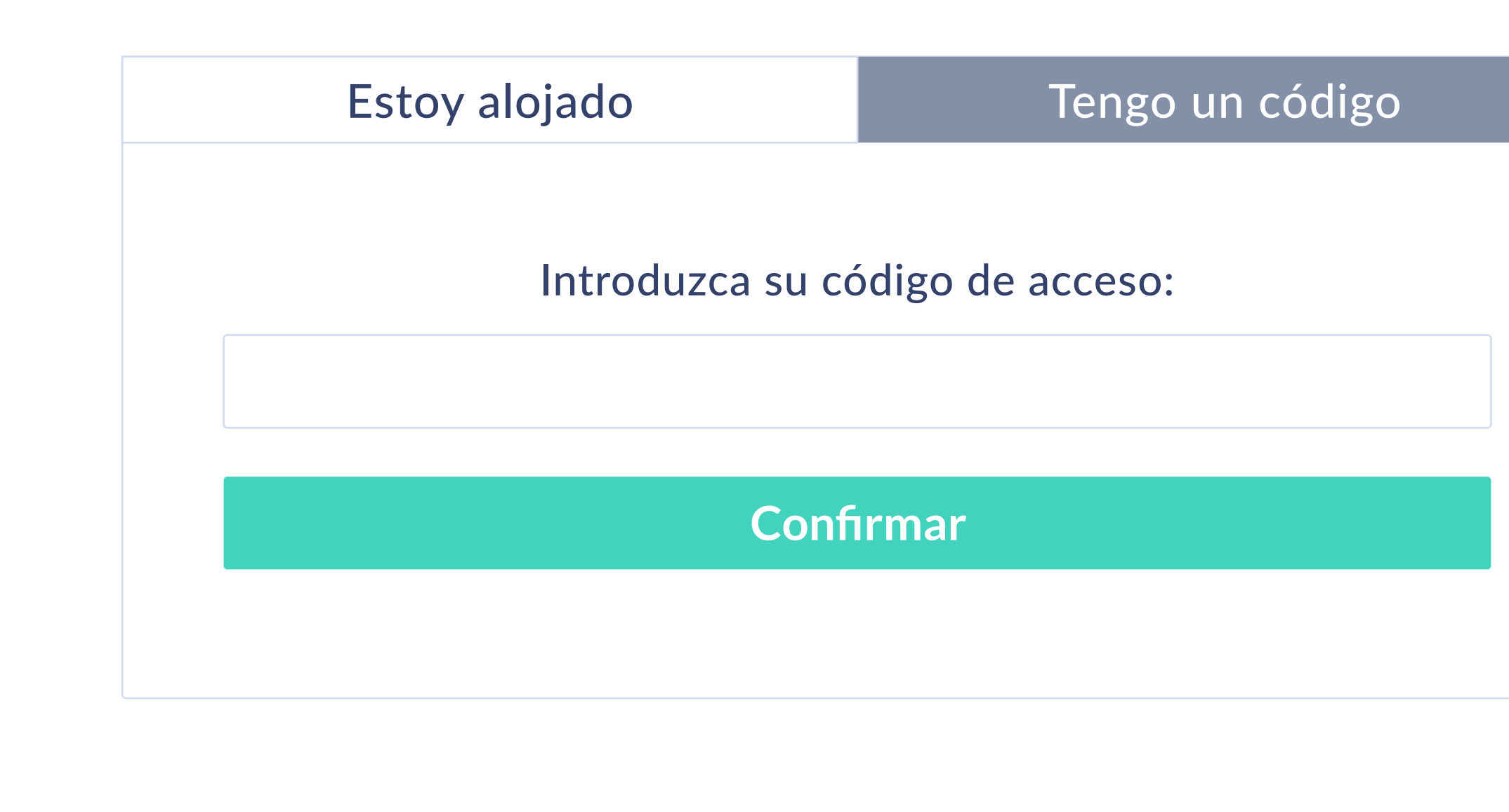

**Portal Pro** Enriquecimiento de datos con PMS

## **Portal Pro** para clientes no alojados

En caso de que queramos proporcionar acceso WiFi a clientes no alojados, en la segunda pestaña se da la opción de introducir una contraseña que será proporcionada por el personal del hotel.

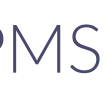

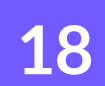

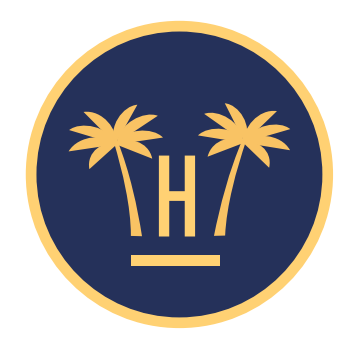

#### Tu privacidad es importante para nosotros

En el proceso de conexión a la WiFi que va a comenzar, Hotelinking S.L. recopila y trata sus datos personales como responsable y según lo establecido en nuestra Política de Privacidad.

Recogemos los datos para garantizar la seguridad de la conexión, siendo la base legal para ello el interés legítimo del responsable en prevenir accesos no autorizados, la detección de incidentes y la prevención de ataques. Los datos recogidos serán cedidos, únicamente, al hotel en el que se aloja y que le permite acceder a esta WiFi. La finalidad es que el mismo pueda enviarle comunicaciones comerciales relacionadas con los servicios contratados, siendo la base legal para ello el contrato que ha suscrito con el hotel. Puede

contactarnos y ejercer sus derechos de acceso, rectificación, supresión, limitación del tratamiento, oposición y portabilidad en dataprotection@hotelinking.com o según lo establecido en nuestra Política de Privacidad.

Estoy de acuerdo. Continuar

Volver

### Privacidad

que está de acuerdo con el **aviso legal** y continuar.

#### Huésped alojado

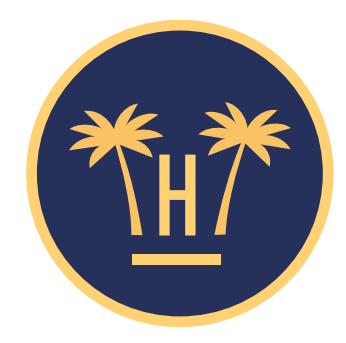

#### Tu privacidad es importante para nosotros

#### En el proceso de conexión a la WiFi que va a comenzar, Hotelinking S.L. recopila y trata sus datos personales como responsable y según lo establecido en nuestra Política de Privacidad.

Recogemos los datos para garantizar la seguridad de la conexión, siendo la base legal para ello el interés legítimo del responsable en prevenir accesos no autorizados, la detección de incidentes y la prevención de ataques. Los datos recogidos serán cedidos, únicamente, al hotel en el que se aloja y que le permite acceder a esta WiFi. La finalidad es que el mismo pueda enviarle comunicaciones comerciales relacionadas con los servicios contratados, siendo la base legal para ello el contrato que ha suscrito con el hotel. Puede

contactarnos y ejercer sus derechos de acceso, rectificación, supresión, limitación del tratamiento, oposición y portabilidad en dataprotection@hotelinking.com o según lo establecido en nuestra Política de Privacidad.

Acepto la cesión de mis datos a Hotel Paraíso para enviar comunicaciones comerciales sobre sus servicios.

#### Estoy de acuerdo. Continuar

Volver

#### Si es cliente no alojado el usuario tiene que aceptar las condiciones de privacidad para seguir el proceso, en caso de ser huésped alojado sólo tendrá que indicar

Cliente no alojado

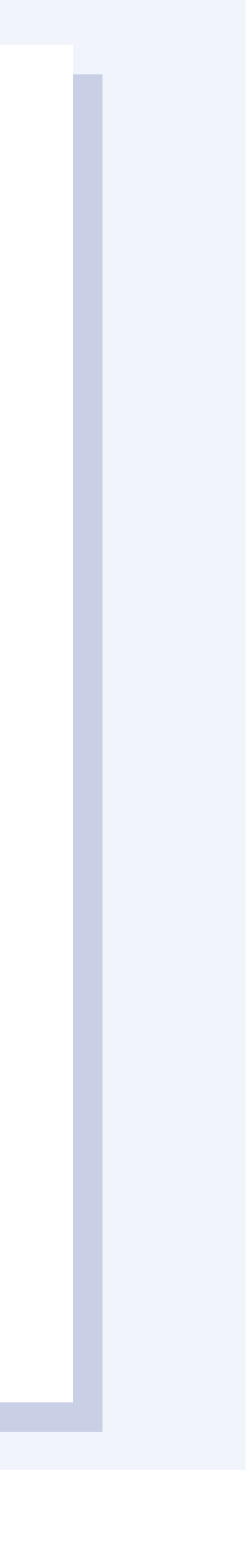

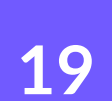

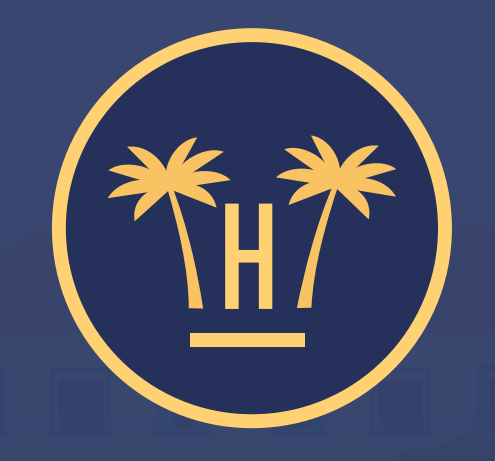

### Hotel Paraíso

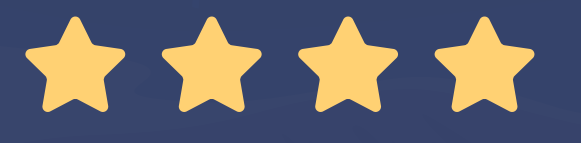

#### ¡Empiece a navegar ahora!

**E** Acceso con formulario

**Portal Pro** Enriquecimiento de datos con PMS

### Solicitud acceso WiFi

Cuando el usuario rellena sus datos, el portal enviará esa información a Hotelinking, que a su vez la envía al PMS (para comprobar si son válidos). Si el PMS nos dice que los datos son correctos, dejaremos que el huésped pase al portal clásico de Hotelinking, donde podrá conectarse a través de un formulario.

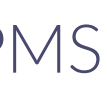

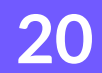

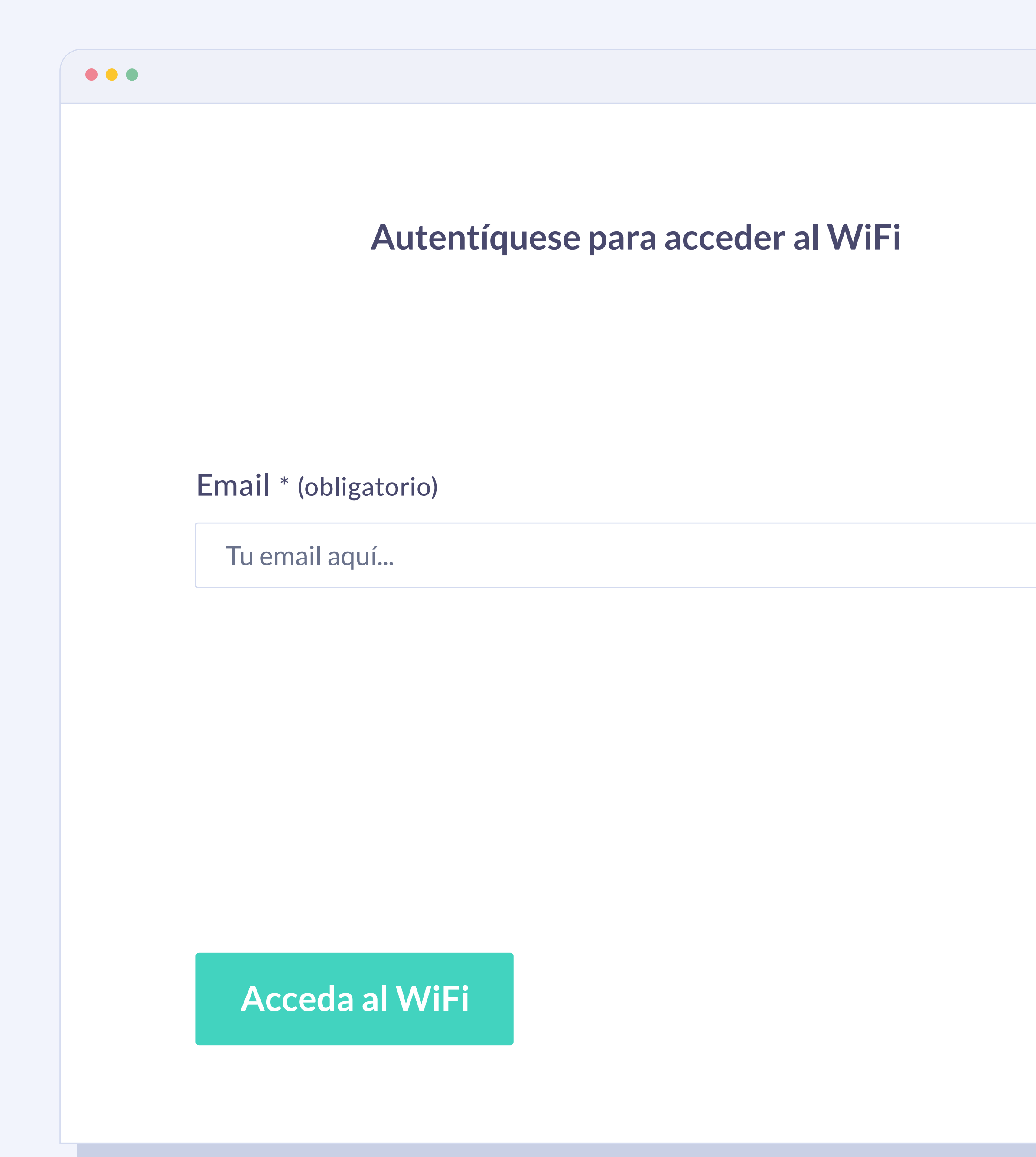

## Acceso WiFi a huéspedes alojados

Si se conecta a través del formulario solo le pediremos su email, ya que el resto de los datos nos los habrá proporcionado previamente.

En caso de que desde el PMS nos llegue algún campo vacío, como su fecha de nacimiento, sexo, o nacionalidad el formulario automáticamente le solicitará aquellos campos para que ingrese la información incompleta.

La ventaja de este servicio es que realizaremos un matcheo de los datos en tiempo real contra el PMS, con una veracidad de los datos del 100%.

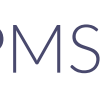

21

|                 | Autentí      | quese pa      | ra acceder   | al WiFi |
|-----------------|--------------|---------------|--------------|---------|
| Nombre * (ob    | ligatorio)   |               |              |         |
| Carlos Mart     | nez          |               |              |         |
| Email * (obliga | atorio)      |               |              |         |
| Tu email aqu    | Í            |               |              |         |
| Sexo * (obliga  | torio)       |               |              |         |
| Hombre          |              |               |              |         |
| Fecha de nac    | cimiento     | * (obligatori | 0)           |         |
| 1975            | $\checkmark$ | 01            | $\checkmark$ | 03      |
|                 |              |               |              |         |

 $\checkmark$ 

 $\mathbf{\vee}$ 

**Portal Pro** Enriquecimiento de datos con PMS

## Acceso WiFi a clientes no alojados

Para un cliente no alojado la solicitud de datos es más completa ya que no disponemos de esta información en el PMS y éstos pasarán a formar parte de nuestra base de datos.

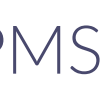

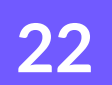

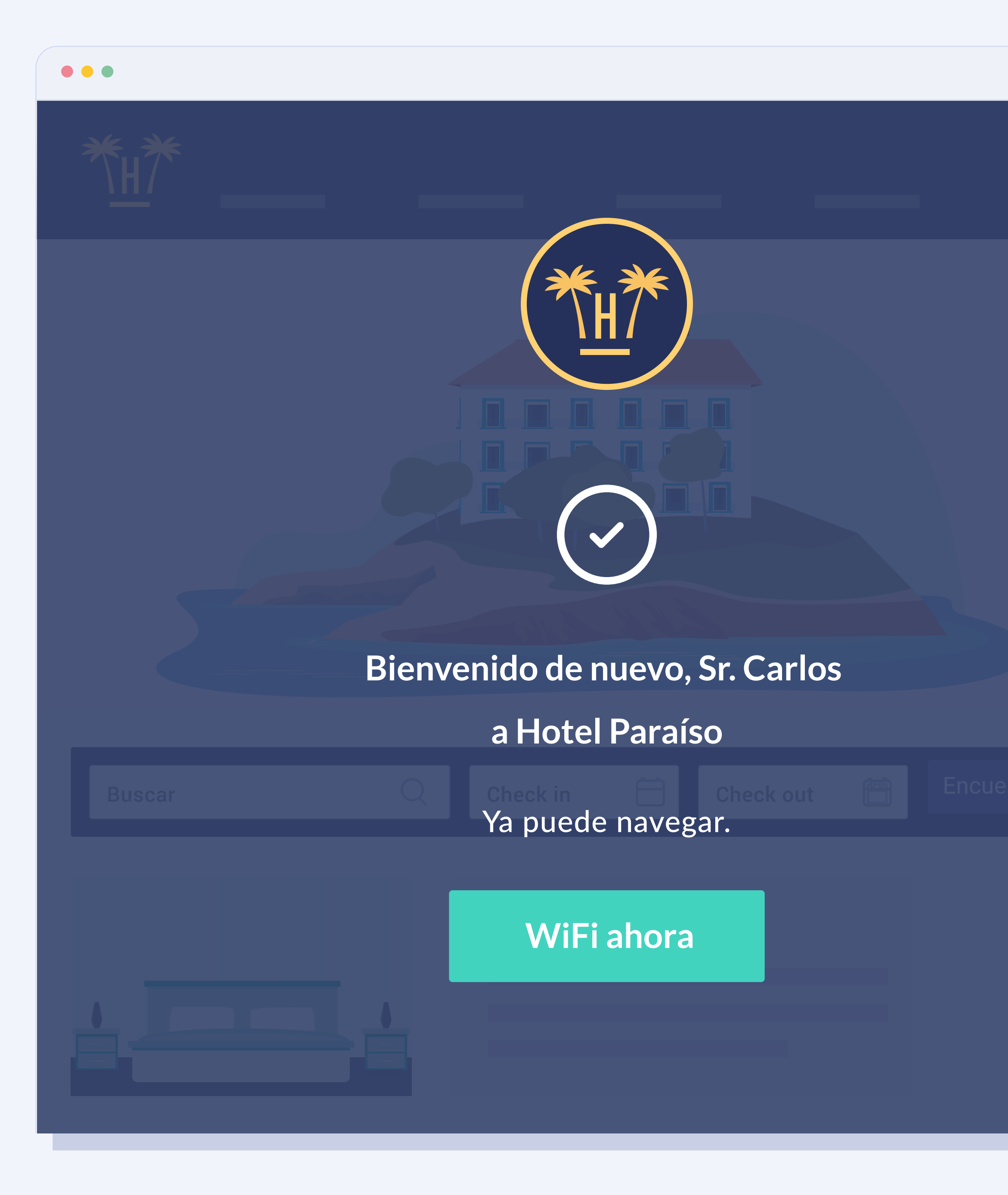

### Acceso WiFi completado

Portal Pro es un servicio más restrictivo pero más seguro.

Los huéspedes solo podrán conectarse cuando hayan realizado el check-in y el personal de recepción haya metido sus datos en el PMS.

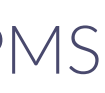

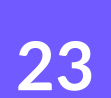

#### Su privacidad es importante para nosotros

Para poder validar que es usted un huésped de este establecimiento, por favor introduzca los siguientes datos:

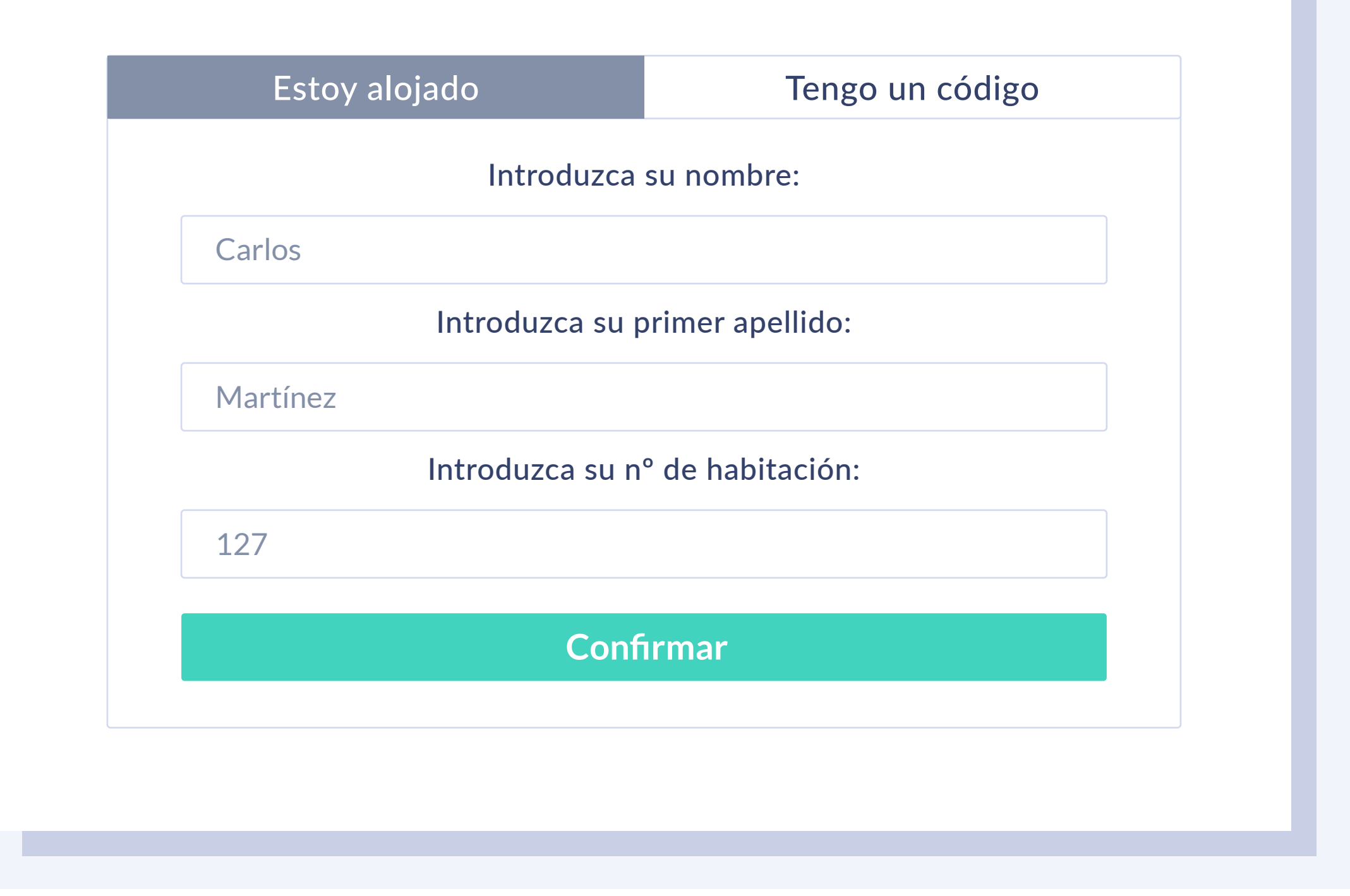

### Personas con nombres parecidos

También nos encontraremos con casos en los cuales hay dos personas que pueden tener un nombre parecido (p.ej: padre e hijo), entonces al huésped le saldrán los resultados parecidos para que puedan elegir cuál es el correcto.

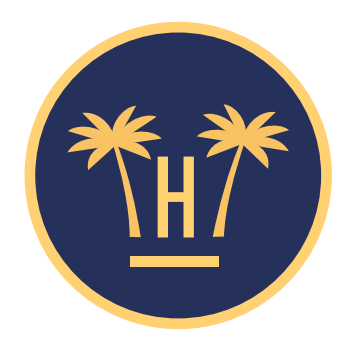

#### Su privacidad es importante para nosotros

Seleccione su perfil:

Nombre: Carlos Martínez Cumpleaños: 03 / 01 / 1975

Nombre: Carlos Antonio Martínez Cumpleaños: 15 / 05 / 1980

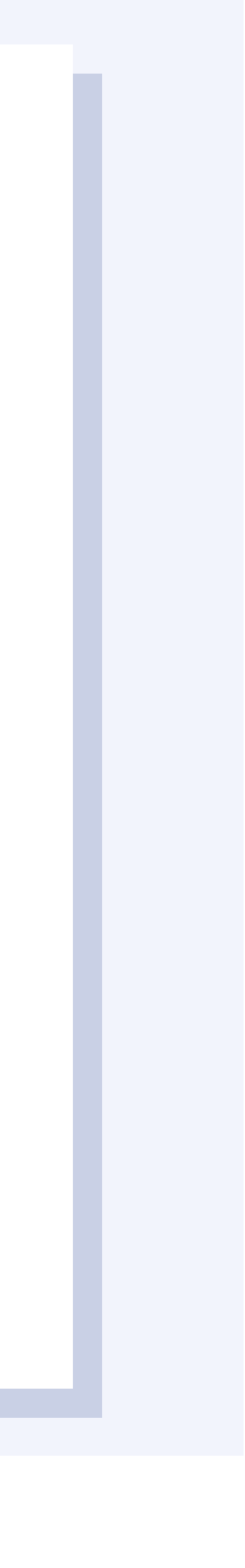

24

| • |  |  |
|---|--|--|
|   |  |  |

#### Autentíquese para acceder al WiFi

Nombre \* (obligatorio)

Julia Sanz

Email \* (obligatorio)

Tu email aquí...

Sexo \* (obligatorio)

Mujer

#### Fecha de nacimiento \* (obligatorio)

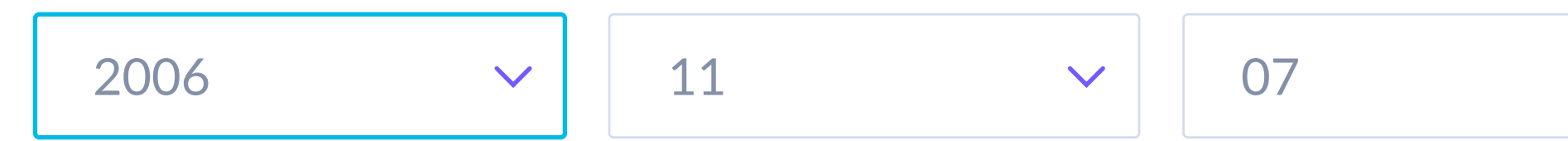

 $\checkmark$ 

 $\checkmark$ 

Según tu fecha de nacimiento no tienes edad suficiente para consentir el tratamiento de tus datos. ¿Tienes el consentimiento de tus padres o representantes legales para ello?

#### Acceda al WiFi

**Portal Pro** Enriquecimiento de datos con PMS

### Menores de edad

En el caso de que un menor de edad se conecte al WiFi, sus padres tendrán que dar el consentimiento para el tratamiento de sus datos mediante un checkbox.

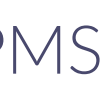

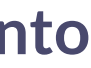

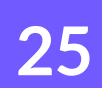

| DATOS RECUPERADOS               | ORIGEN DEL DATO<br>ES DE HOTELINKING | ORIGEN DEL DATO<br>ES DE PMS |
|---------------------------------|--------------------------------------|------------------------------|
| NOMBRE                          |                                      | $\bigcirc$                   |
| APELLIDO/S                      |                                      | $\bigcirc$                   |
| EMAIL VERIFICADO                | $\bigcirc$                           |                              |
| N° DE TELÉFONO                  |                                      | $\bigcirc$                   |
| Nº PASAPORTE/DNI                |                                      | $\bigcirc$                   |
| ESTADO CONSENTIMIENTO RGPD      | $\bigcirc$                           |                              |
| FECHA DE NACIMIENTO             |                                      | $\bigcirc$                   |
| NACIONALIDAD                    |                                      | $\bigcirc$                   |
| PAÍS DE RESIDENCIA              |                                      | $\bigcirc$                   |
| CIUDAD                          |                                      | $\bigcirc$                   |
| DIRECCIÓN                       |                                      | $\bigcirc$                   |
| CÓDIGO POSTAL                   |                                      | $\bigcirc$                   |
| IDIOMA                          | $\bigcirc$                           |                              |
| SEXO (M/F)                      |                                      | $\bigcirc$                   |
| MARCA DE DISPOSITIVO            | $\bigcirc$                           |                              |
| MAC DISPOSITIVO                 | $\bigcirc$                           |                              |
| FECHA CONEXIÓN A PORTAL CAUTIVO | $\bigcirc$                           |                              |
| HOTELINKING ID ÚNICO            | $\bigcirc$                           |                              |

## Listado de campos que recupera Portal Pro del PMS, en conjunto a los datos que genera propiamente Hotelinking

**NOTA:** Los datos recuperados de PMS podrían presentarse vacíos en caso de que el PMS no cuente con este dato. Hotelinking únicamente recupera campos con datos siempre y cuando el PMS contenga esa información previamente.

| DATOS RECUPERADOS             | ORIGEN DEL DATO<br>ES DE HOTELINKING | ORIGEN DEL DATO<br>ES DE PMS |
|-------------------------------|--------------------------------------|------------------------------|
| SCORE SATISFACCIÓN USUARIO    | $\bigcirc$                           |                              |
| VISITAS TOTALES HOTEL/CADENA  | $\bigcirc$                           |                              |
| ÚLTIMO HOTEL VISITADO         | $\bigcirc$                           |                              |
| N° DE HABITACIÓN              |                                      | $\bigcirc$                   |
| TIPO DE HABITACIÓN            |                                      | $\bigcirc$                   |
| NOMBRE HOTEL ESTANCIA         |                                      | $\bigcirc$                   |
| TIPO DE PENSIÓN               |                                      | $\bigcirc$                   |
| ADULTOS EN RESERVA            |                                      | $\bigcirc$                   |
| NIÑOS EN RESERVA              |                                      | $\bigcirc$                   |
| CÓDIGO DE RESERVA             |                                      | $\bigcirc$                   |
| FECHA DE RESERVA              |                                      | $\bigcirc$                   |
| FECHA CHECKIN                 |                                      | $\bigcirc$                   |
| FECHA CHECKOUT                |                                      | $\bigcirc$                   |
| CANAL DE RESERVA              |                                      | $\bigcirc$                   |
| COMENTARIOS DE RESERVA        |                                      | $\bigcirc$                   |
| TOTAL NOCHES DE ESTANCIA      |                                      | $\bigcirc$                   |
| TOTAL VALOR RESERVA           |                                      | $\bigcirc$                   |
| TOTAL GASTOS DURANTE ESTANCIA |                                      | $\bigcirc$                   |

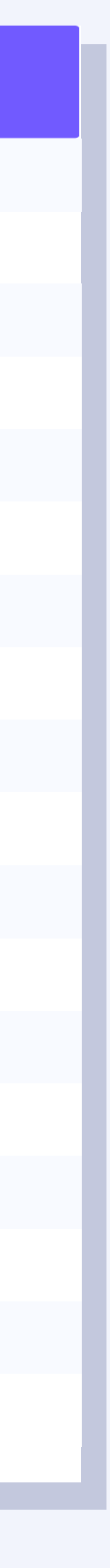

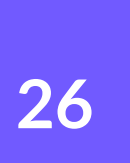

### **Funcionamiento Data Match** para importar datos históricos

#### Portal Pro Enriquecimiento de datos con PMS

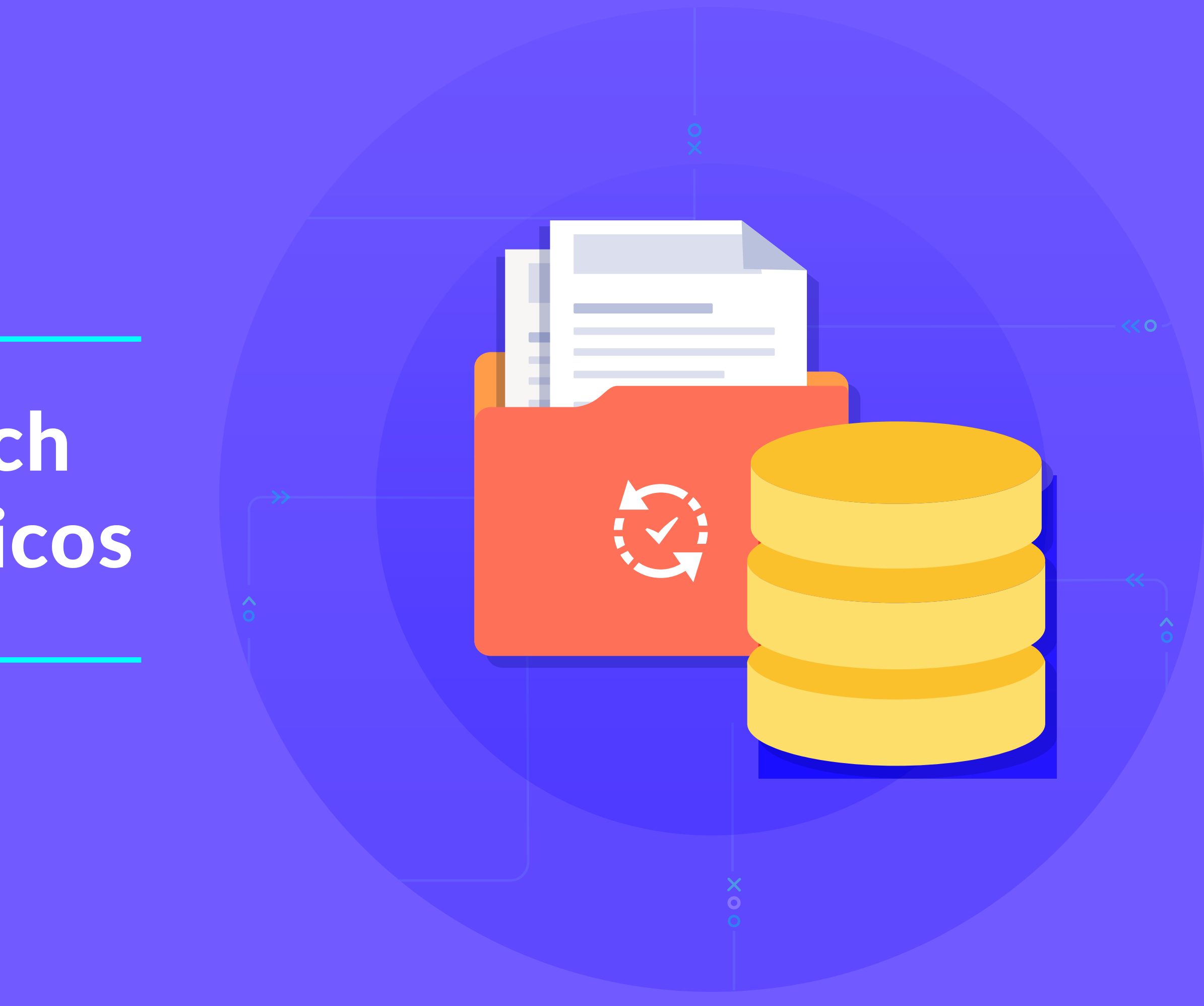

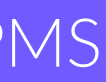

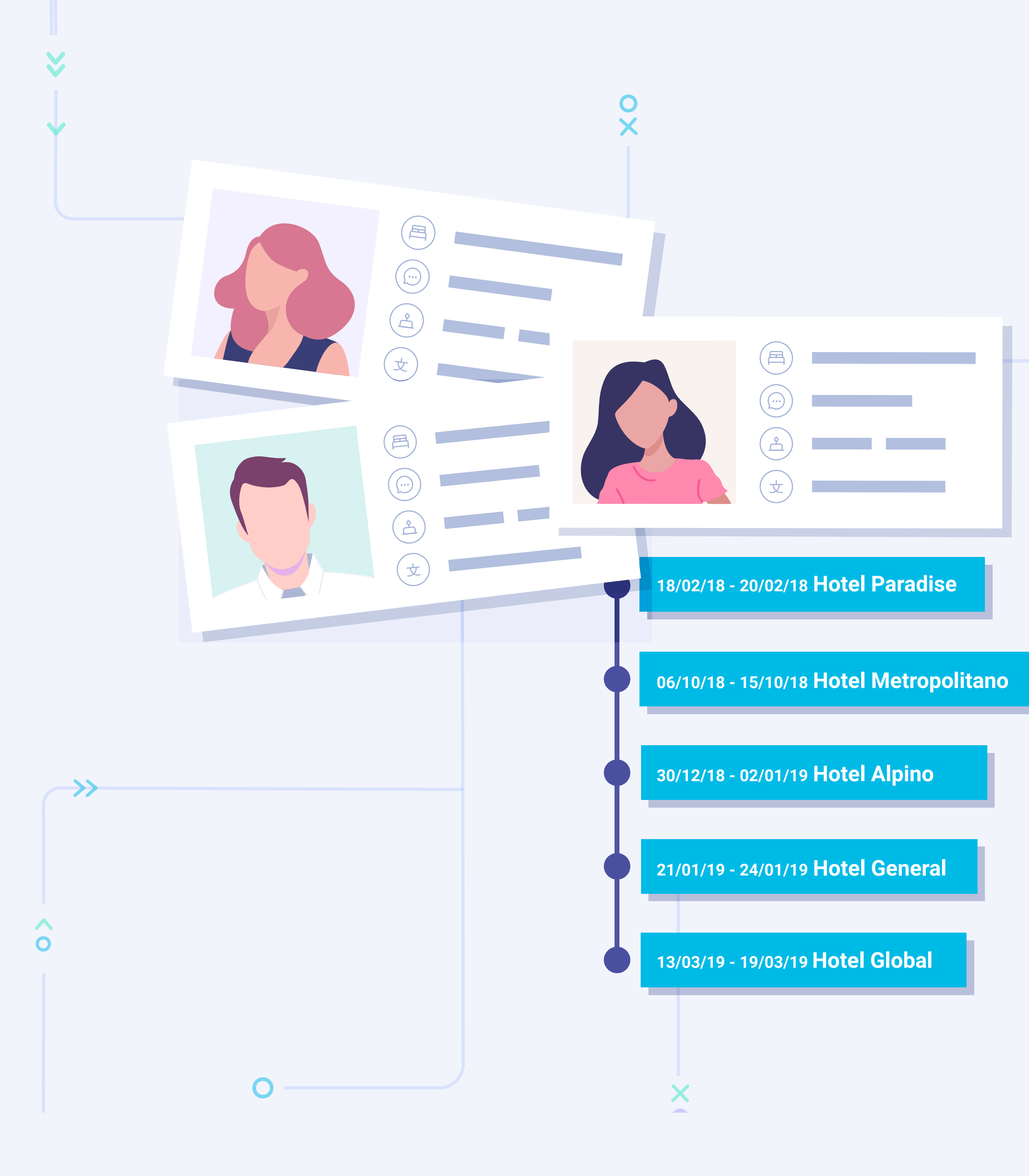

## Funcionamiento **Data Match**

<< 0 -

 $\leftarrow$ 

 $\boldsymbol{\wedge}$ 

Usaremos Data Match asociado al servicio Portal Pro solo cuando queramos obtener datos históricos del huésped anteriores a la puesta en marcha del servicio.

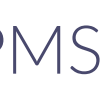

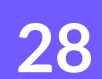

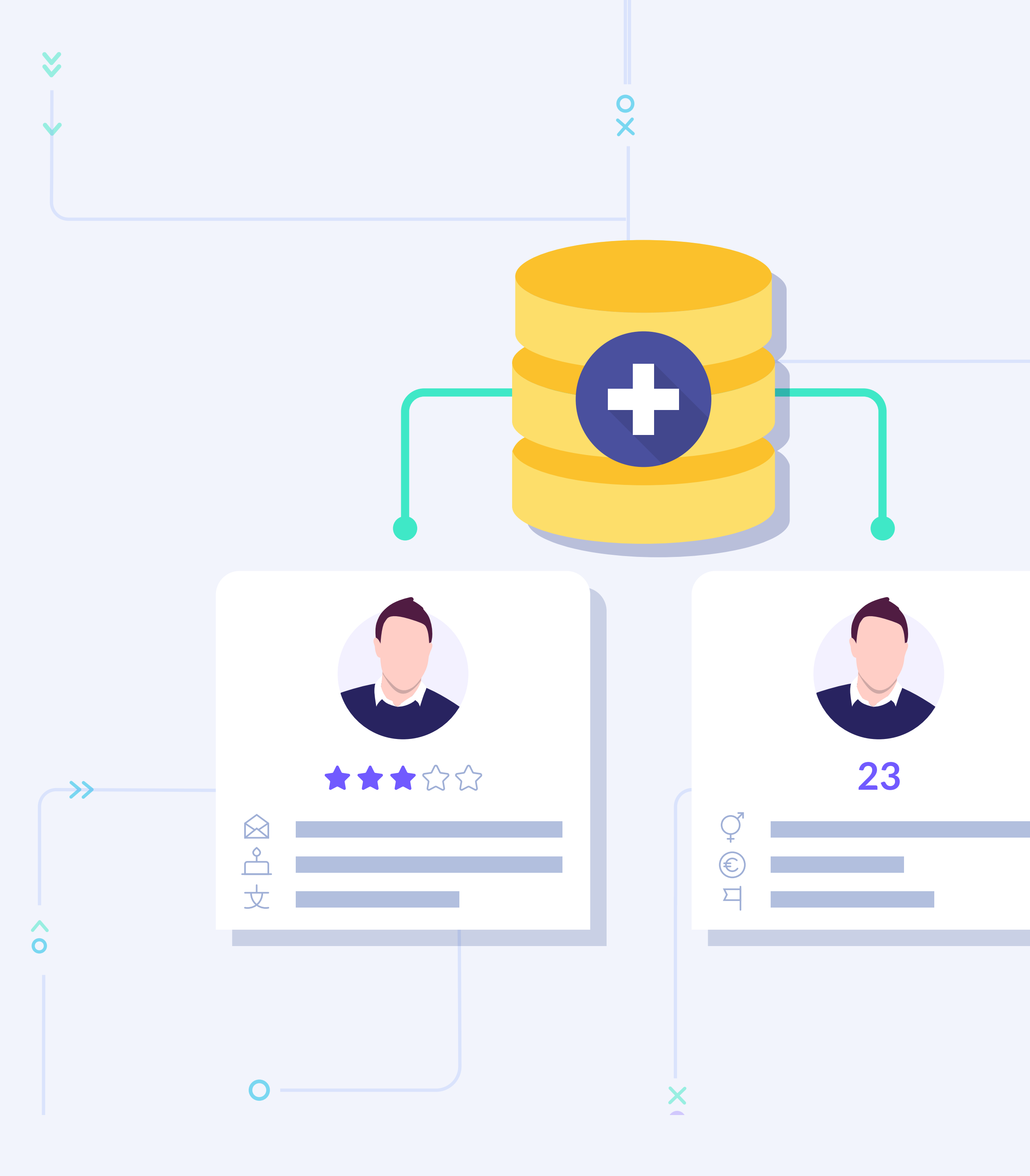

Es el proceso mediante el cual se comparan ambas bases de datos (la de Hotelinking y la del PMS). La finalidad es encontrar e identificar al mismo usuario en las dos bases de datos. De esta forma se procede al **enriquecimiento de cada** uno de los registros.

<< 0 -

0

Se trata de un sistema de probabilidades, el conjunto de las aproximaciones nos da un resultado. Al no ser un sistema objetivo no podemos conseguir el 100% de los datos.

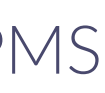

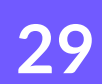

| <b>by hotelinking</b> |         |            |        |                 | Ho      | otel Paraí |
|-----------------------|---------|------------|--------|-----------------|---------|------------|
| Datamatch             |         |            |        |                 |         |            |
|                       |         |            | Para m | ás detalles, pu | iede ha | cer un cli |
| Buscar                | Mostrar | ∙ 25 ∨ ent | radas  | Anter           | ior 1 S | iguiente   |
| Consolidación de d    | atos    |            |        |                 |         |            |
| E-Mail                | Nombre  | Apellido   | Género | F. nac.         | Nac.    | Checki     |
| s.garcia@gmail.com    | Sara    | García     | Mujer  | 22.06.83        | ES      | 04.07.     |
|                       | _       |            |        |                 | -       | _          |
|                       | _       |            |        |                 | -       | _          |
|                       |         |            |        |                 | -       |            |
|                       | _       | _          | _      | _               | -       | -          |
|                       |         |            |        |                 |         |            |

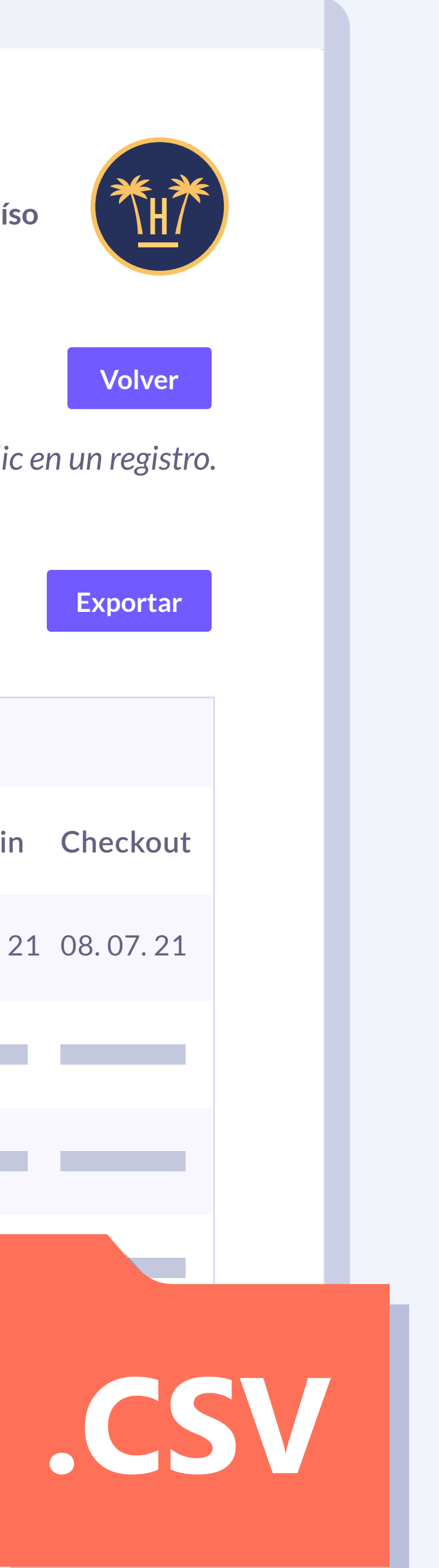

La importación de datos históricos la podremos hacer tanto de manera automática (si el PMS lo permite) o de manera manual.

Si optamos por la opción manual, necesitaremos que el hotel o el PMS nos facilite un CSV con la BBDD histórica que ha de cumplir con los requerimientos que hemos explicado, y tomando como referencia el CSV que se puede descargar desde aquí.

En cualquier caso, Portal Pro requiere que el PMS esté integrado con Hotelinking.

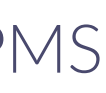

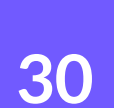

Pasos a seguir para activar servicios de PMS (Dpto. Key Account)

#### **Portal Pro** Enriquecimiento de datos con PMS

#### Configuración de integración con PMS

| Nombre de la integración    |       | ~      |
|-----------------------------|-------|--------|
| Nombre configuración 🗸      | Nuevo | Editar |
| Valor clave                 |       |        |
| Valor secreto               |       |        |
| Nombre del hotel en respues | ta    |        |
|                             |       |        |

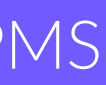

### Listado de hoteles

| Brand ID | Hotel ID | Guid                     | Nombre del hotel | Email        |
|----------|----------|--------------------------|------------------|--------------|
| 352      | 1014     | 01s6+896-556f-15gj-12mki | H.Paraíso        | hparaiso@hot |
|          |          |                          |                  |              |
|          |          |                          |                  |              |
|          |          |                          |                  |              |
|          |          |                          |                  |              |
|          |          |                          |                  |              |

### Integración

Buscamos el hotel en concreto al que queramos activar la integración. En el caso de una cadena, podemos activarlo en todos los hoteles si es necesario. En la opción 'Integration', tendremos que seleccionar 'edit'.

#### Buscar

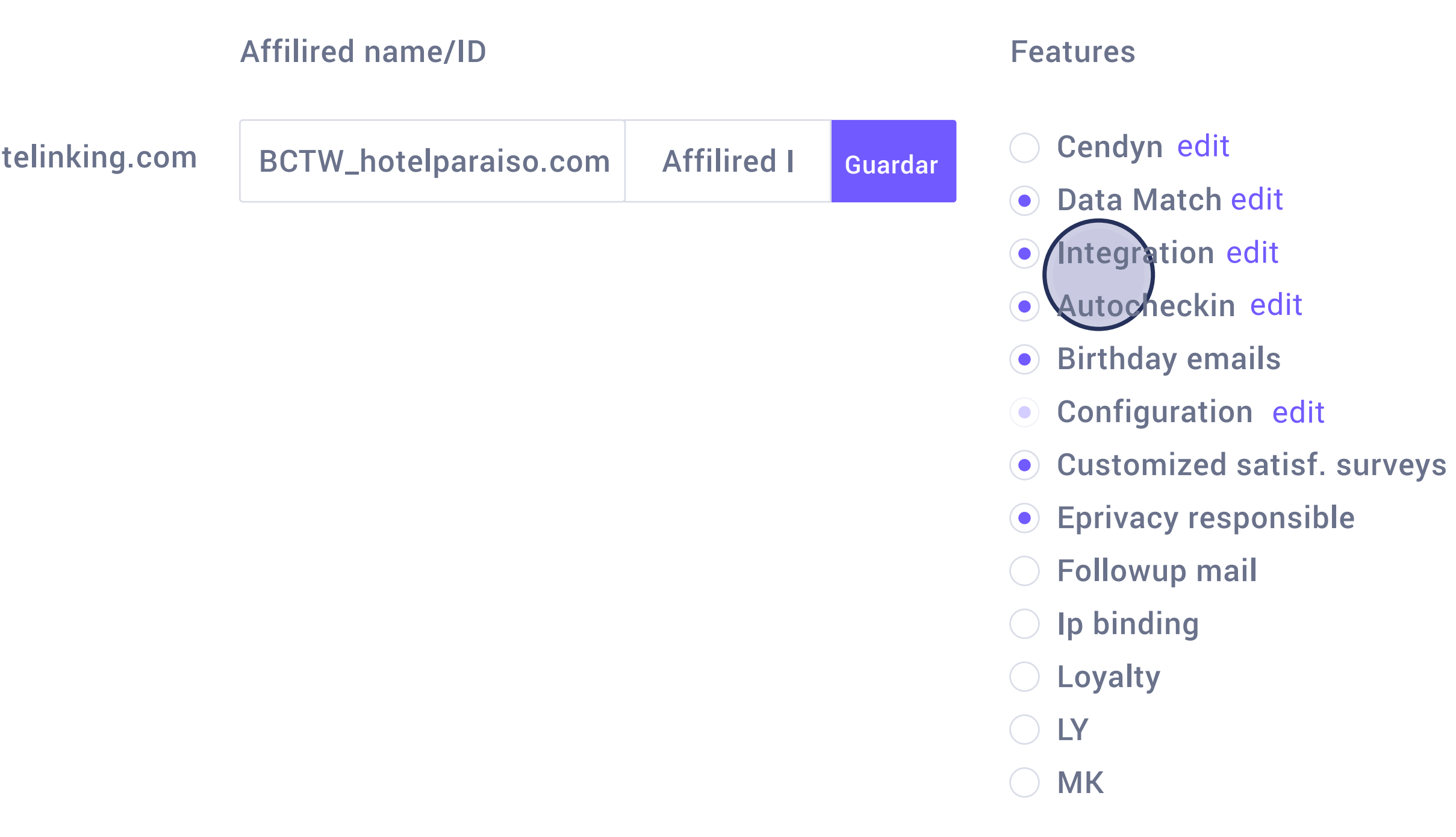

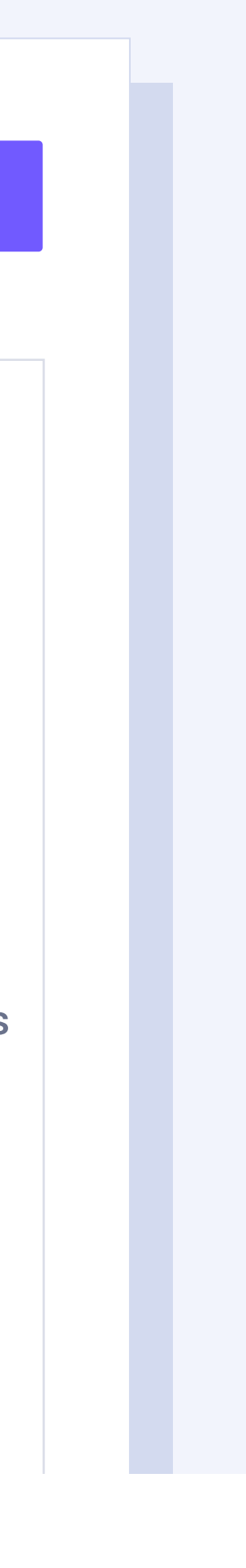

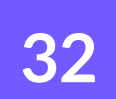

#### 

### **Configuración de integración con PMS**

Nombre de la configuración:

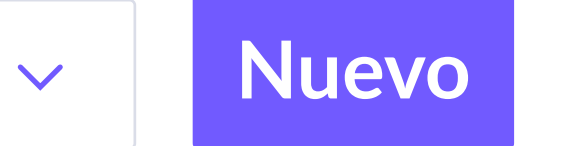

Valor clave:

Valor secreto:

Nombre del hotel en respuesta:

Código de conexión:

Activado

Exportar

Guardar configuración

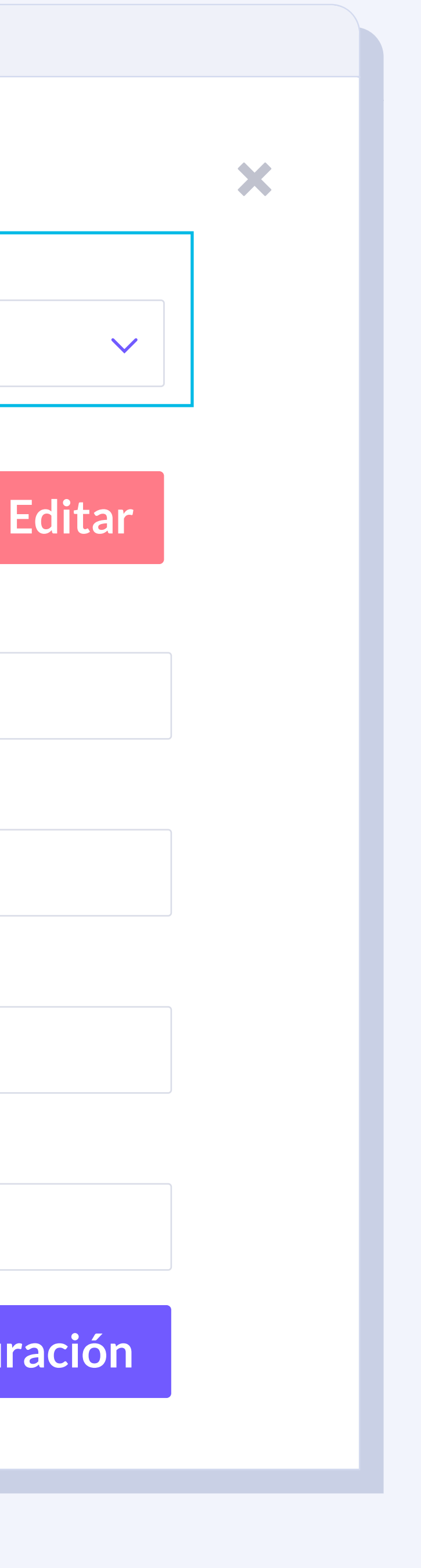

#### **Portal Pro** Enriquecimiento de datos con PMS

Una vez dentro nos encontramos con varias casillas a rellenar:

Nombre de la integración: Nombre del PMS del hotel.

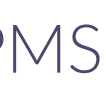

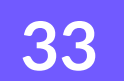

### **Configuración de integración con PMS**

X

 $\checkmark$ 

Nombre de la integración:

| Nombre de la configuración:    |     |             |          |
|--------------------------------|-----|-------------|----------|
|                                | ~   | Nuevo       | Editar   |
| Valor clave:                   |     |             |          |
| Valor secreto:                 |     |             |          |
| Nombre del hotel en respuesta: |     |             |          |
|                                |     |             |          |
| Código de conexión:            |     |             |          |
| Activado Exportar              | Gua | ardar confi | guración |

#### **Portal Pro** Enriquecimiento de datos con PMS

Nombre de la configuración: Conjunto de configuraciones que necesitamos para hacer peticiones al PMS. En el caso de un hotel nuevo tendríamos que hacer clic en el botón 'Nuevo', de esta manera se nos abriría una nueva pestaña donde introduciríamos los datos que nos da el PMS para hacerle las peticiones; estos datos varían dependiendo del PMS con el que estemos trabajando.

Valor clave y valor secreto: son dos variables para identificar la integración del PMS con cada hotel. Estos valores son diferentes para cada alojamiento.

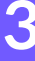

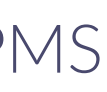

34

### **Configuración de integración con PMS**

Nombre de la integración:

Nombre de la configuración:

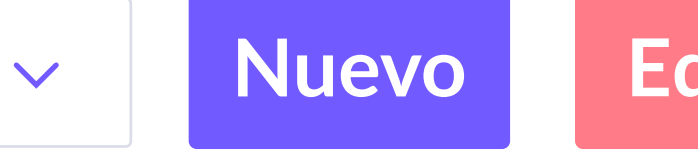

Valor clave:

Valor secreto:

Nombre del hotel en respuesta:

Código de conexión:

Activado

Exportar

Guardar configuración

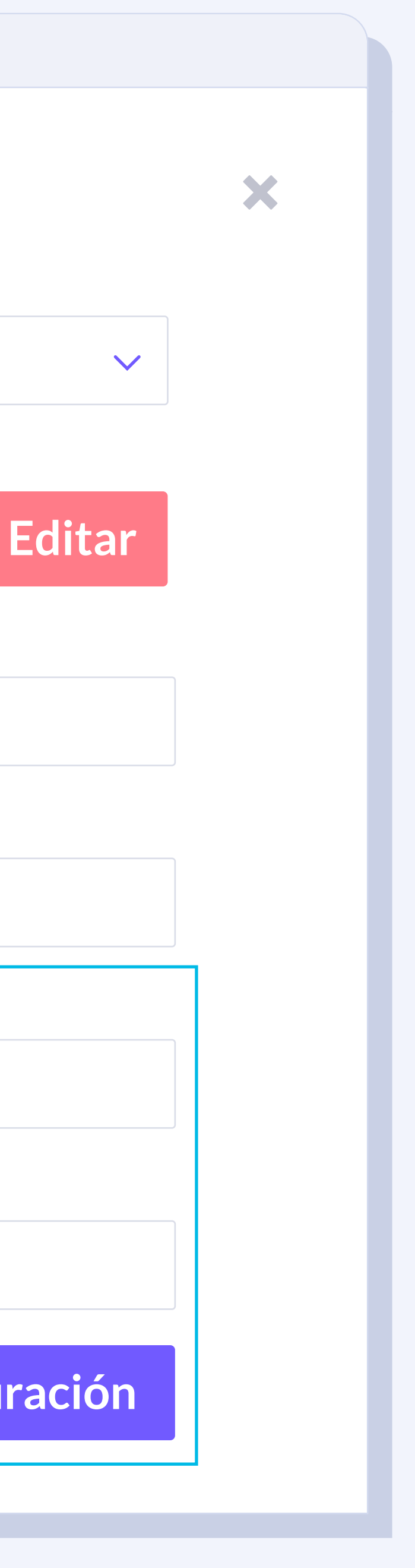

**Portal Pro** Enriquecimiento de datos con PMS

Nombre del hotel en respuesta: Código que tiene el hotel en el PMS. Código de conexión: Código que recibimos cuando hacemos una petición al PMS. Este código suele ser

el mismo que en el apartado anterior (Hotel name in response), pero en algunos PMS puede variar.

Por último, le damos a activar y guardamos la configuración.

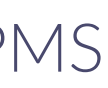

35

- Cendyn edit
- Data Match edit
- Integration dit
- Autocheckin edit
- Birthday emails
- Configuration edit
- Customized satisf. surveys
- Eprivacy responsible
- Followup mail
- Ip binding edit
- Loyalty
- **MK**

- Not hotel
- Payments

Portal Pro edit

**Portal Pro** Enriquecimiento de datos con PMS

La activación por sí solo significa que ya estamos conectados con el PMS y podemos hacer peticiones, pero para que éstas se hagan efectivas tendríamos que activar el servicio de Portal Pro (PMS\_verification), y si es necesario el Data Match, en el caso que queramos la importación de datos históricos (ver siguientes diapositivas).

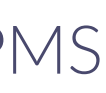

Pasos a seguir para importación de datos históricos mediante Data Match (Dpto. Key Account)

#### **Portal Pro** Enriquecimiento de datos con PMS

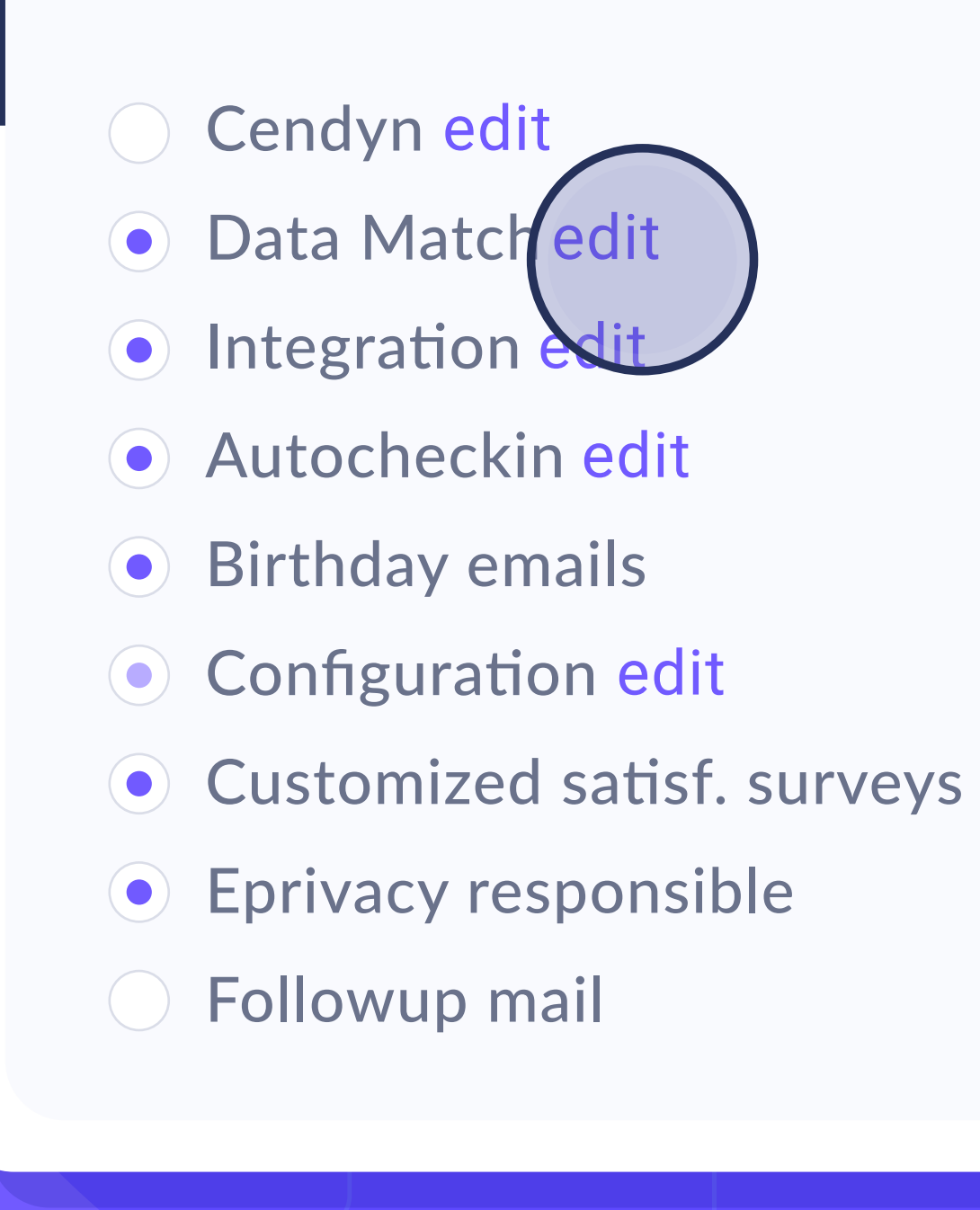

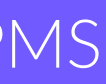

- Cendyn edit
- Data Match edit
- Integration dit
- Autocheckin edit
- Birthday emails
- Configuration edit
- Customized satisf. surveys
- Eprivacy responsible
- Followup mail
- Ip binding edit
- Loyalty

- Not hotel
- Payments
- Portal Pro edit

Si queremos subir el histórico, simplemente tendríamos que activar la opción de Data Match, que solo se podrá activar si previamente hemos configurado la integración.

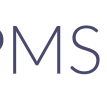

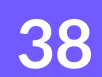

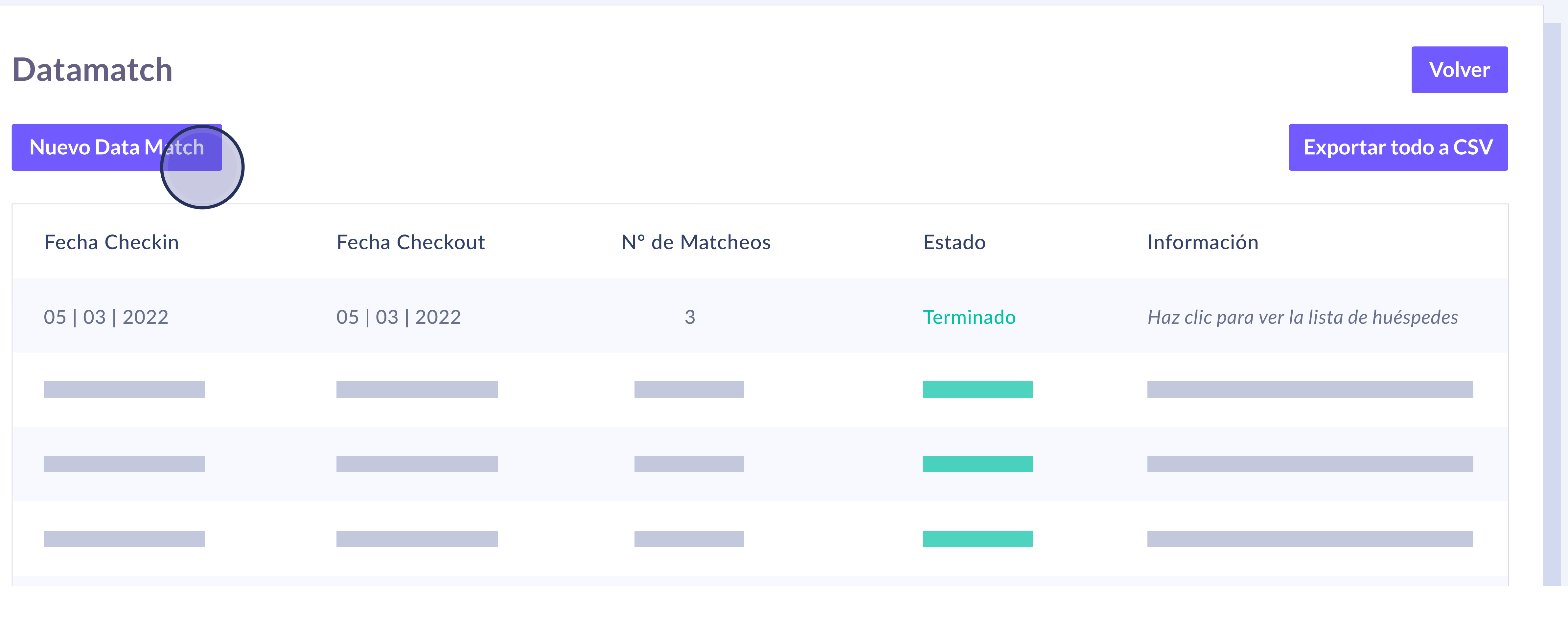

Subida de CSV manual. Una vez activada la opción de Data Match nos iremos al dashboard del hotel donde seleccionaremos la opción 'New Data Match'.

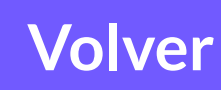

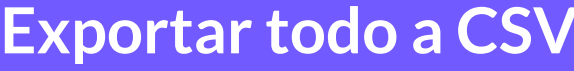

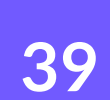

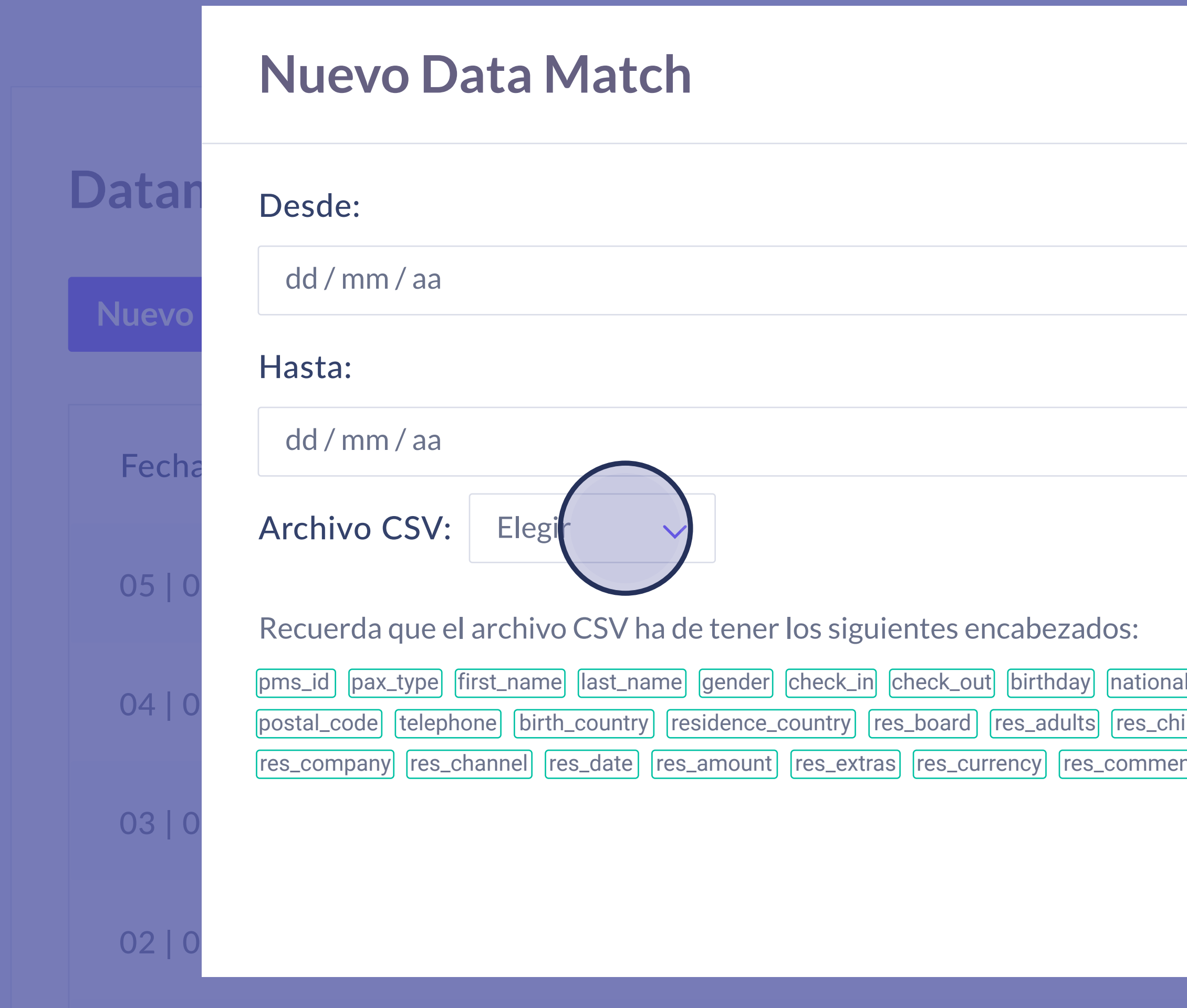

Nos aparecerá un pop up donde podremos importar el CSV que nos ha proporcionado el hotel o PMS. Este CSV ha de cumplir una serie de requerimientos para poderse subir. Es de gran ayuda seguir los criterios del ejemplo del documento. Por ejemplo, las fechas deben estar en YYY/MM/DD, el género como (male/female), etc.

|                                                                                                    | × |         |
|----------------------------------------------------------------------------------------------------|---|---------|
|                                                                                                    |   | Volver  |
|                                                                                                    |   | o a CSV |
|                                                                                                    |   |         |
|                                                                                                    |   | edes    |
| llity hotel_name hotel_id document_id pms_hotel_id address city province res_room_type<br>ildren res_juniors res_babies res_seniors res_id res_nights res_agency res_intermediary |   | edes    |
| nts res_room_number res_agency res_intermediary res_contract res_company                                                                                                    |   | edes    |
| Enviar                                                                                                    |   | edes    |

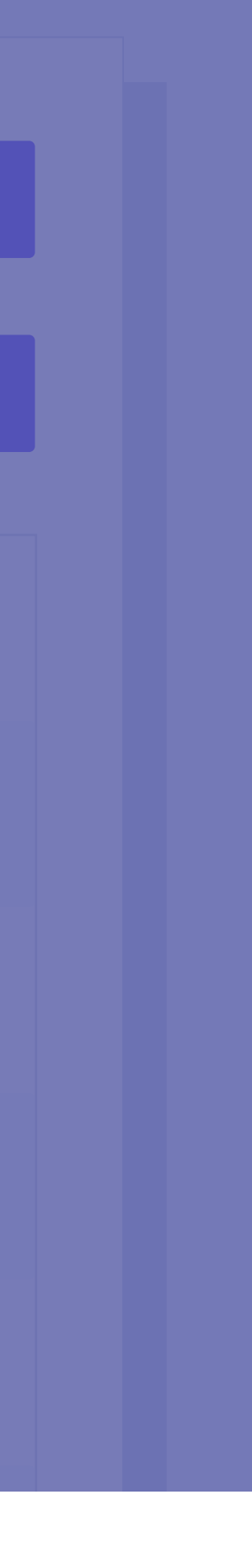

40

### Valores PMS

| pms_id      | string (23lk42323)     | Id de usuario en            |
|-------------|------------------------|-----------------------------|
| first_name  | string (John)          | Nombre                      |
| last_name   | string (Smith)         | Apellido                    |
| gender      | string (male/female)   | Sexo                        |
| pax_type    | string (AD)            | Tipo de pax                 |
| check_in    | string (2022/03/10)    | Fecha check-in              |
| check_out   | string (2022/03/11)    | Fecha check-ou <sup>-</sup> |
| birthday    | string (2000/01/01)    | Fecha cumpleañ              |
| nationality | string (US)            | Nacionalidad                |
| document_id | string (lkjfd2342)     | Documento id                |
| hotel_name  | string (Hotel Paraíso) | Nombre hotel                |
| hotel_id    | string (2324)          | Id hotel                    |

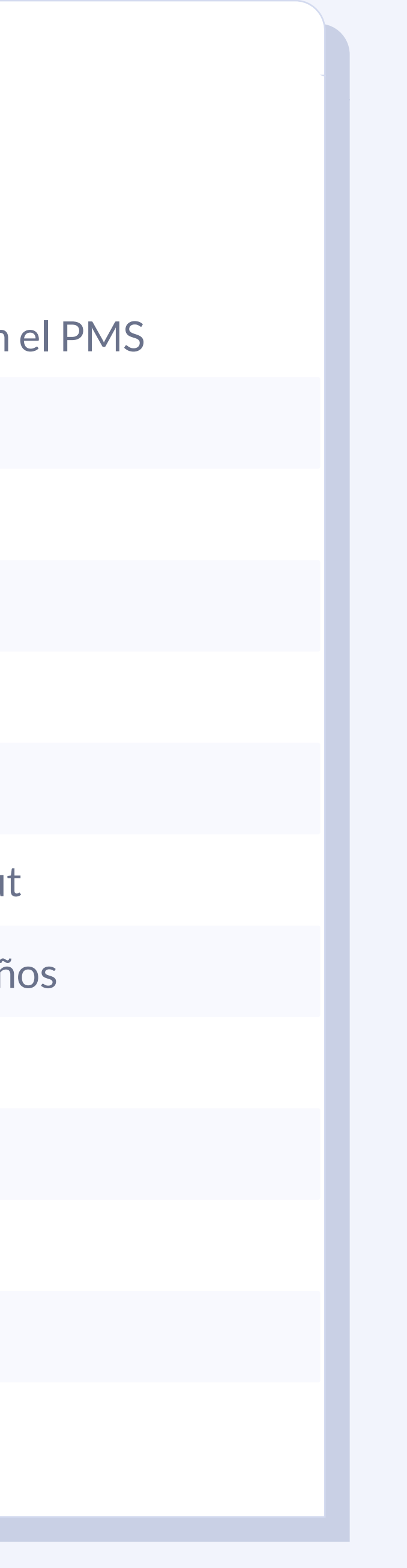

**Portal Pro** Enriquecimiento de datos con PMS

### Valores PMS

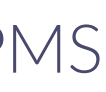

### Valores PMS

| address           | string  | Dirección                                 |
|-------------------|---------|-------------------------------------------|
| city              | string  | Ciudad                                    |
| province          | string  | Provincia                                 |
| postal_code       | string  | Código postal                             |
| telephone         | string  | N° de teléfono                            |
| res_babies        | integer | N° de bebés rese                          |
| res_children      | integer | N° de niños rese                          |
| residence_country | string  | País de residenc<br>(code ISO 3166-1 alph |
| res_channel       | string  | Canal de la resei                         |
| res_board         | string  | Tipo de pensión                           |
| res_adults        | integer | N° de adultos re                          |
| res_juniors       | integer | N° de juniors res                         |
| res_contract      | string  | Id de contrato                            |
| birth_country     | string  | País de nacimier<br>(code ISO 3166-1 alph |
|                   |         |                                           |

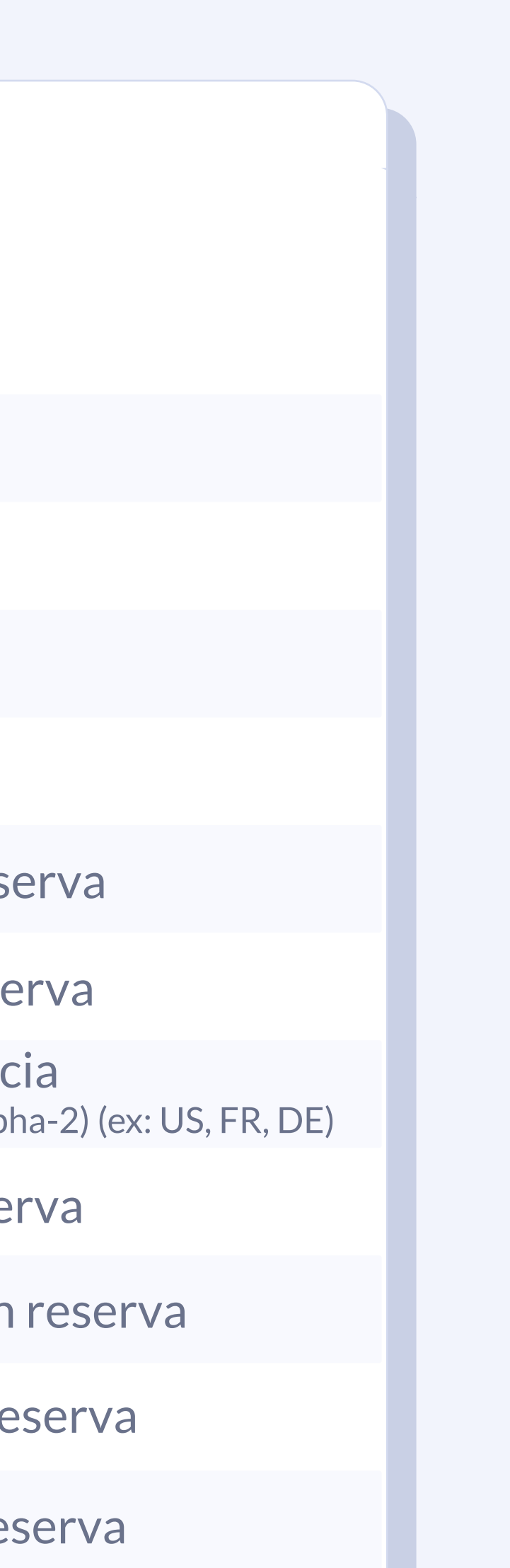

ento oha-2) (ex: US, FR, DE)

#### **Portal Pro** Enriquecimiento de datos con PMS

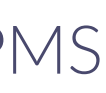

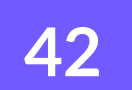

| Valores PMS      |         |                                                              |
|------------------|---------|--------------------------------------------------------------|
| res_seniors      | integer | N° de seniors reserva                                        |
| res_id           | string  | ld reserva                                                   |
| res_nights       | integer | N° de noches reserva                                         |
| res_date         | string  | Fecha reserva                                                |
| res_room_type    | string  | Tipo de habitación reserva                                   |
| res_room_number  | string  | Nº habitación reserva                                        |
| res_amount       | float   | Total reserva                                                |
| res_currency     | string  | <b>Tipo de moneda de la reserva</b><br>(p.ej: EUR, USD, etc) |
| res_comments     | string  | Comentarios extra si hay                                     |
| res_extras       | float   | Valor total de los extra si hay                              |
| res_agency       | string  | Agencia de la reserva                                        |
| res_intermediary | string  | Intermediario de la reserva                                  |
| res_company      | string  | Empresa de la reserva                                        |

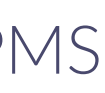

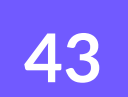

#### Datamatch

Nuevo Data Match

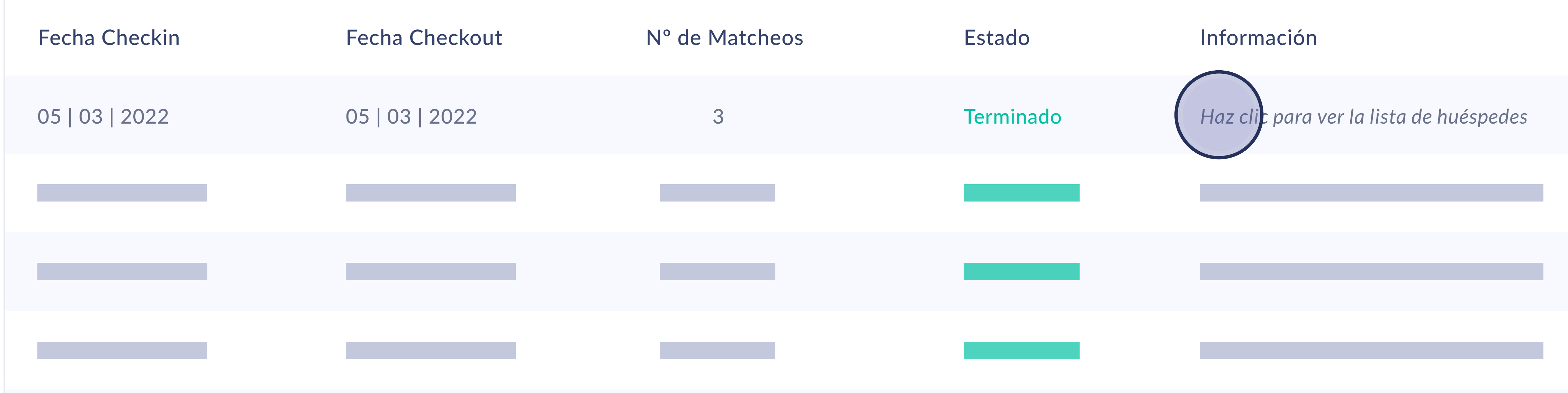

Listado de Data Matches. Una vez hemos exportado el CSV o se ha hecho el Data Match automático se irán creando entradas. Estas entradas contienen toda la información de huéspedes que se ha ido contrastando y enriqueciendo con el PMS. Para ver cada entrada, simplemente tenemos que hacer clic en 'Info'.

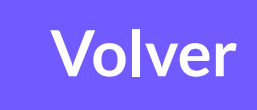

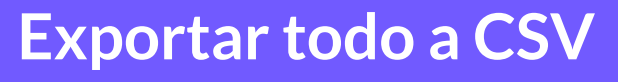

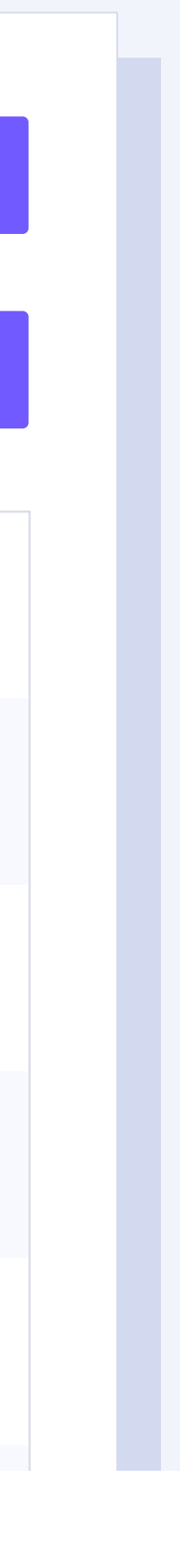

44

### Datamatch

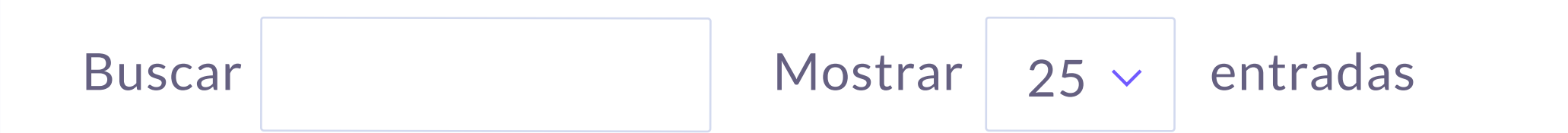

#### **Datos consolidados**

| Email              | Nombre | Apellido | Sexo  | F. Nacim. | Nacionalidad | F. Checkin | F. Checkout |
|--------------------|--------|----------|-------|-----------|--------------|------------|-------------|
| s.garcia@gmail.com | Sara   | García   | Mujer | 22.06.83  | ES           | 04.07.21   | 08.07.21    |
|                    |        |          |       |           |              |            |             |
|                    |        |          |       |           |              |            |             |

Una vez dentro, podremos ver el total de personas que se han matcheado en esa entrada. Esta visualización puede hacerse de manera general, o individual haciendo clic en cada huésped. Esta lista **puede exportarse en un CSV** haciendo clic en el botón exportar.

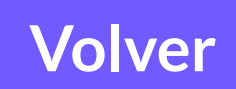

Para más detalles, puede hacer un clic en un registro.

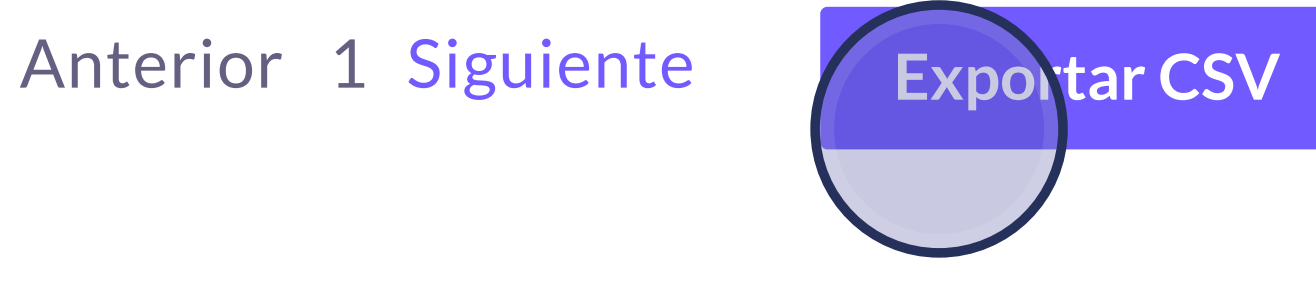

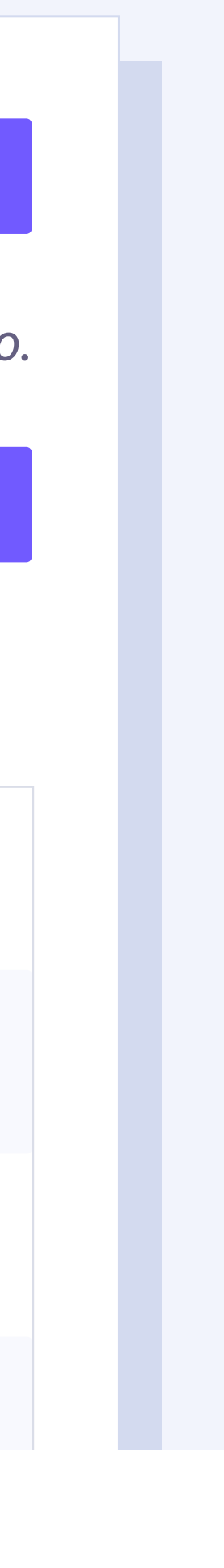

45

### **Contenido relacionado**

| Enriquecimiento de datos con PMS               |   | 0 | 0 |
|------------------------------------------------|---|---|---|
| Funcionamiento Portal Pro                      | 0 |   |   |
| Pautas para asegurar un buen Data Match        |   |   |   |
| Suite de herramientas contactless para hoteles |   | × |   |

#### **Portal Pro** Enriquecimiento de datos con PMS

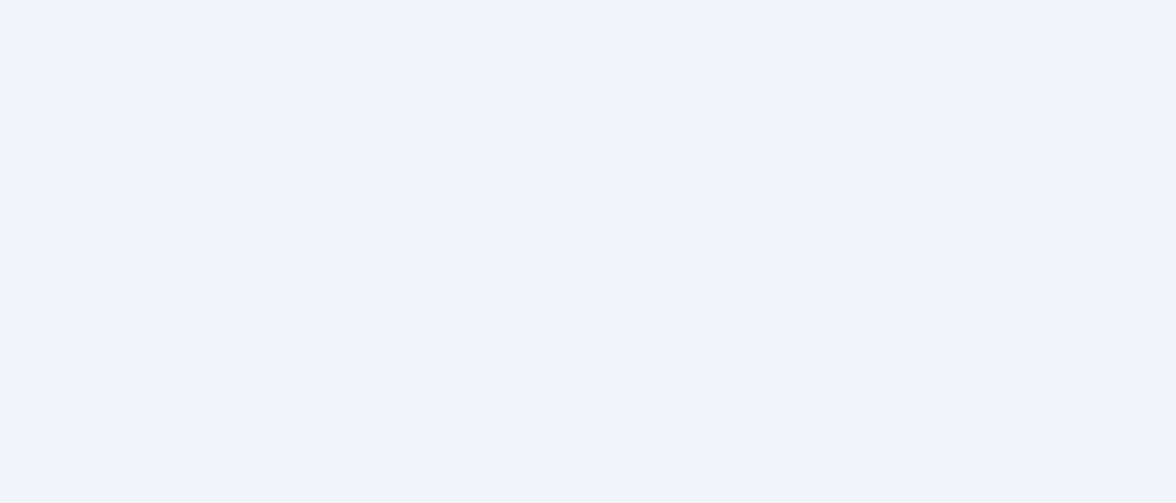

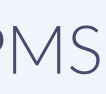

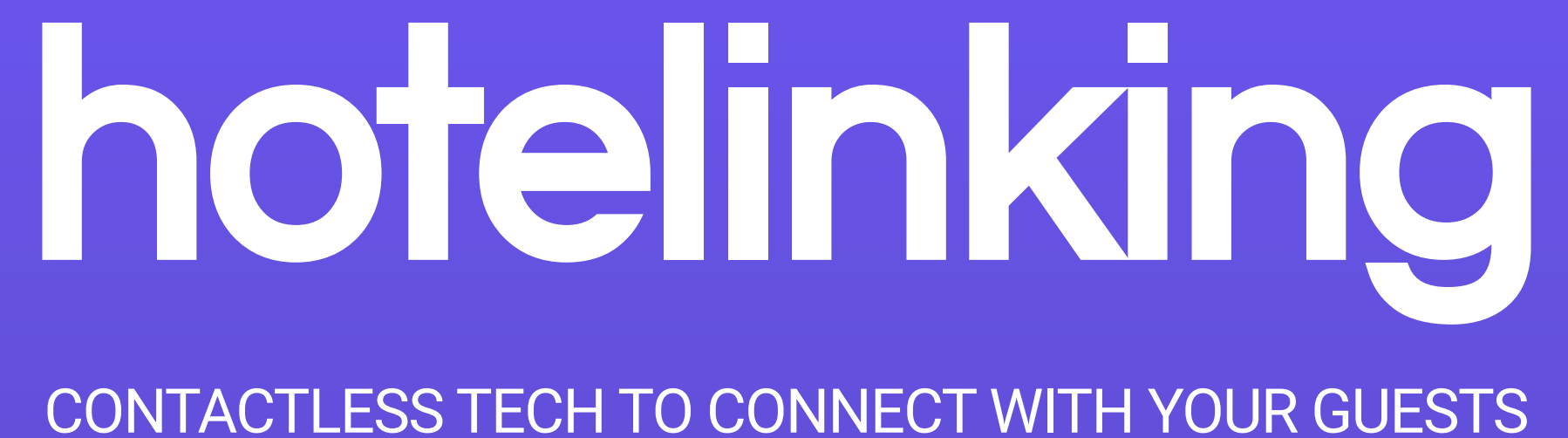

Carretera de Valldemossa, Km. 7,4 Parc Bit. Edifici Disset 3ª Planta Puerta D7, 07120 www.hotelinking.com | help@hotelinking.com

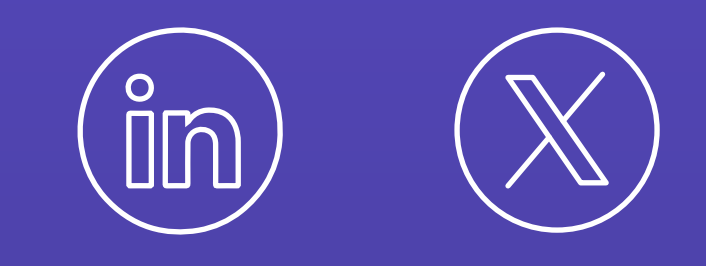

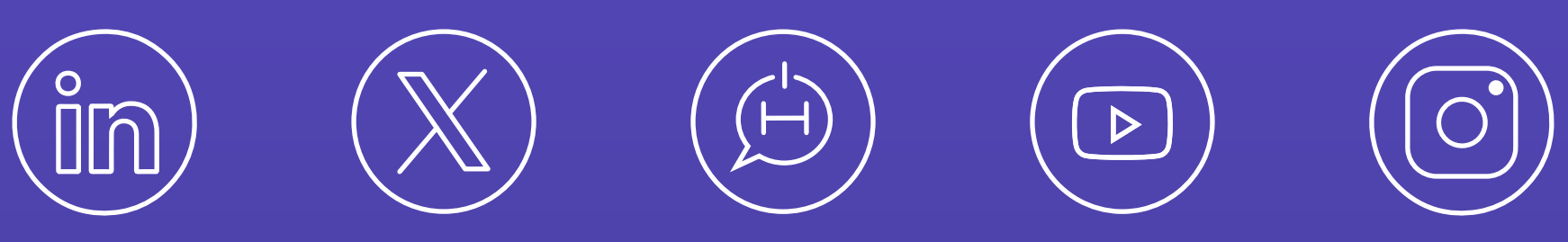